# Provider Connect Overview Blue Cross Blue Shield of Rhode Island

### Training will begin at 10:03 AM EDT

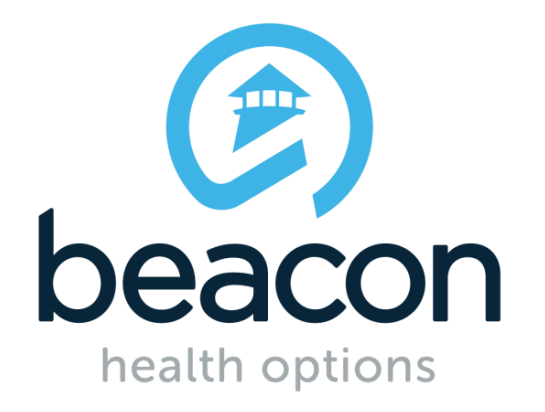

# **Chat Questions**

If you have a question during the presentation:

- You can hover your mouse over the green bar at the top of the screen
- 2. Select Chat
  - The Chat window appears
- 3. Type your question and click **Send**

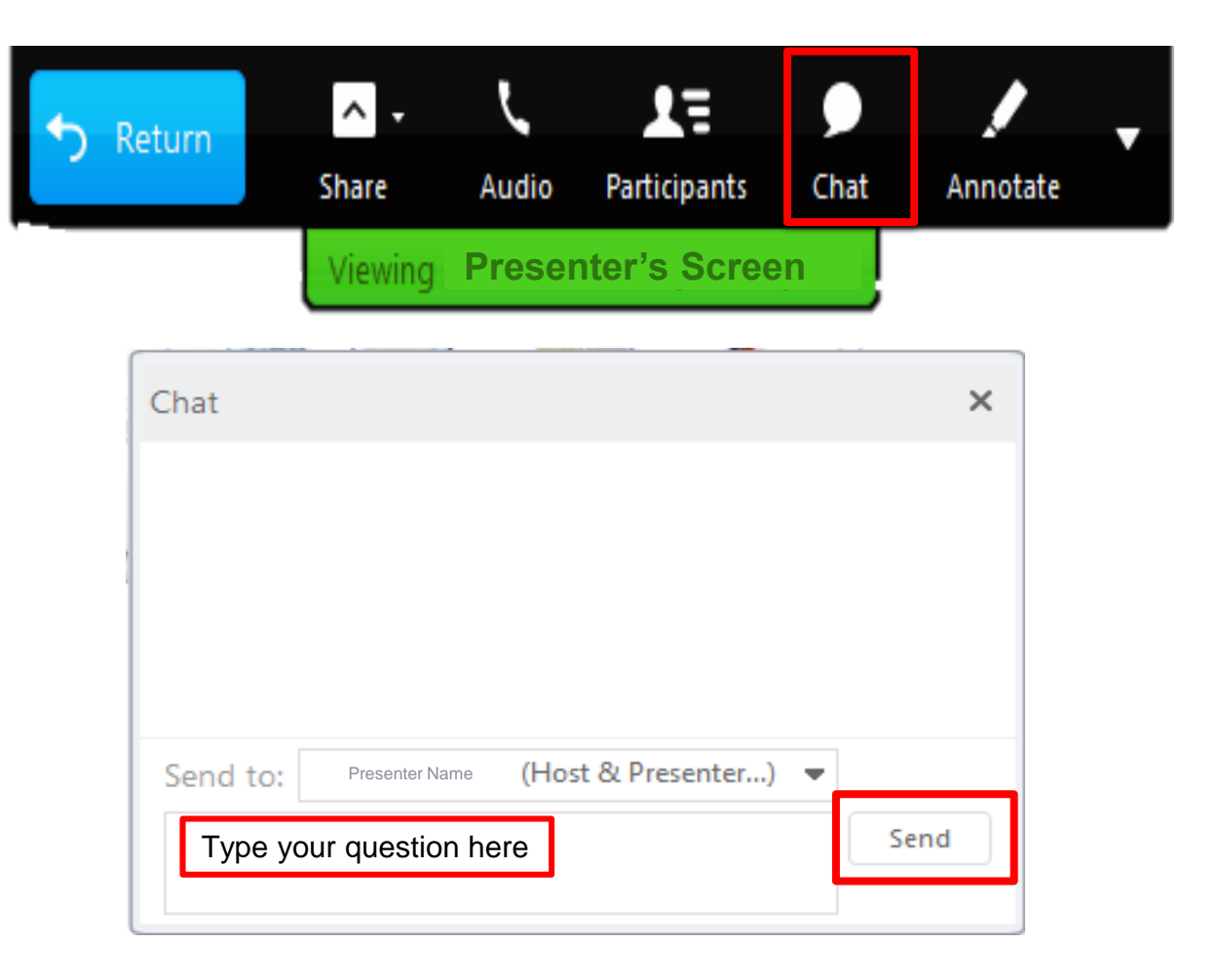

# **Key Topics**

- ProviderConnect Advantages
- How to Access ProviderConnect
- Member Search
- Authorizations
- Discharges
- Case Management Referrals
- FAQ

# **ProviderConnect Advantages**

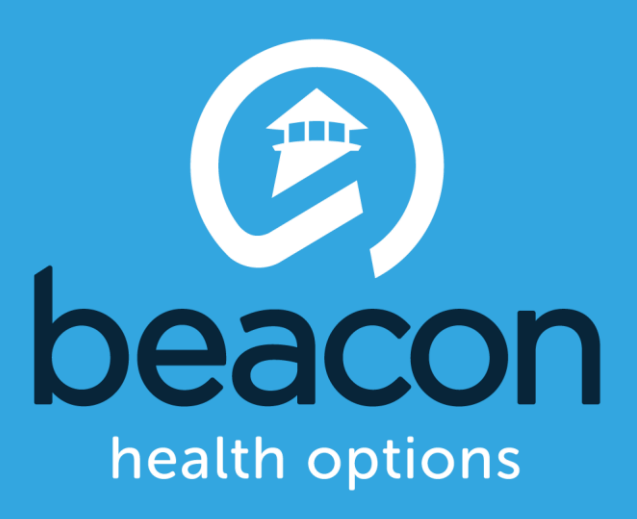

# **Benefits**

| Free and secure online application, available 24/7 | Allows for saving adr | efficient and time nission notification |
|----------------------------------------------------|-----------------------|-----------------------------------------|
| Reduces the need to call to provide information    | Mac and V             | Vindows compatible                      |

#### **INCREASED CONVENIENCE, DECREASED ADMINISTRATIVE PROCESSES**

# How to Access ProviderConnect

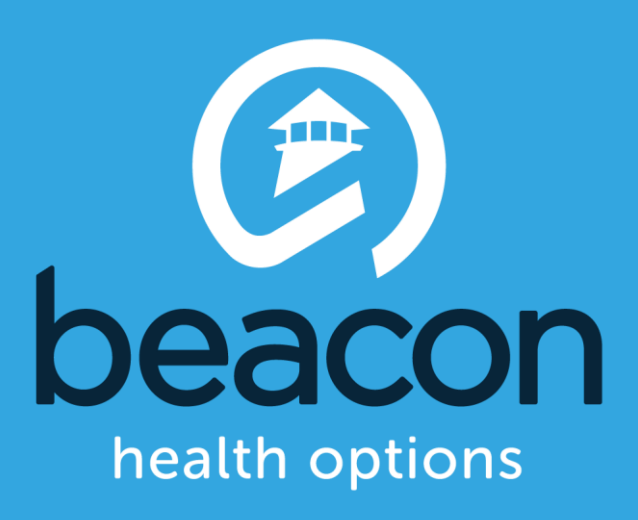

# **How to Access ProviderConnect**

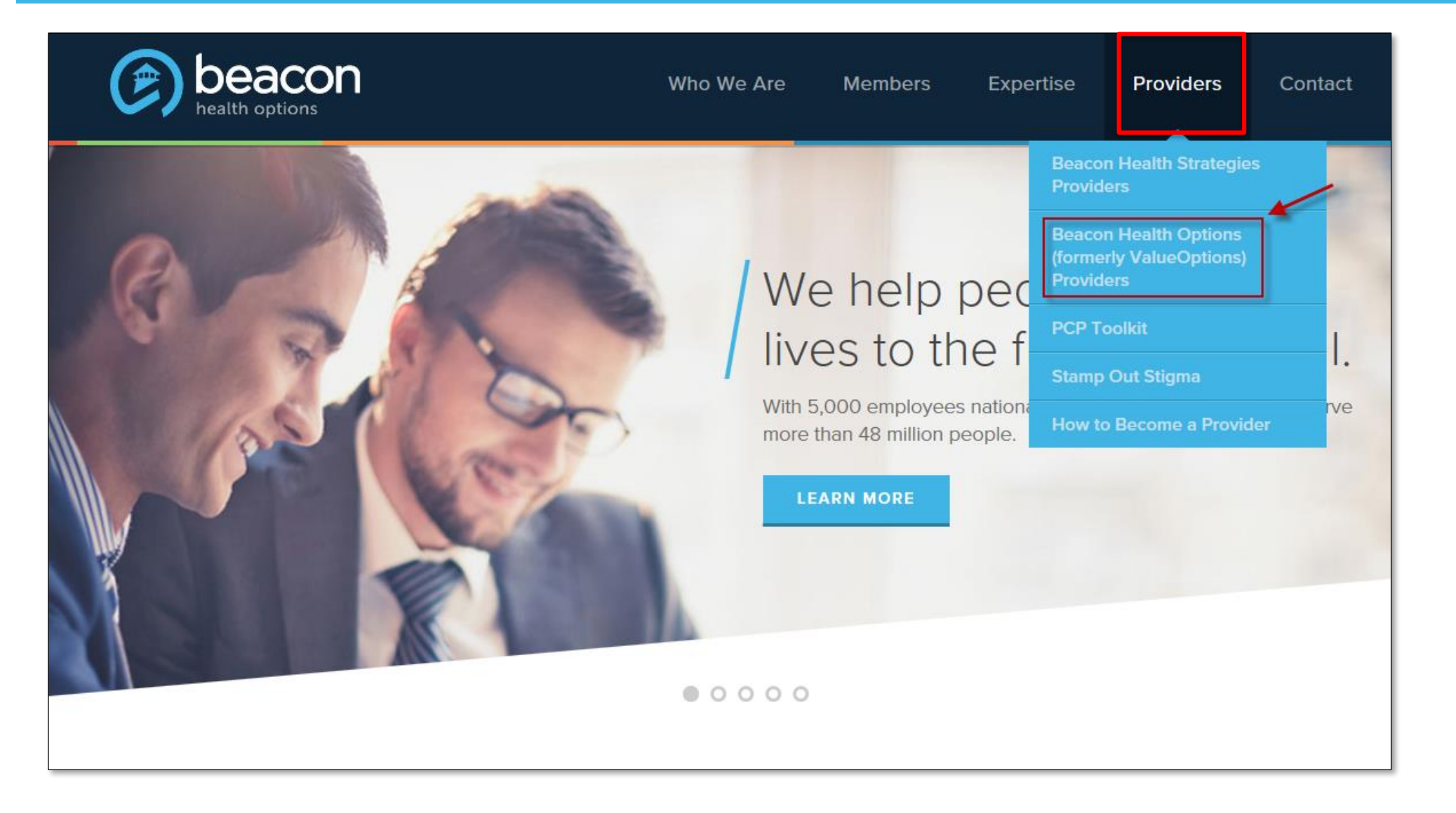

Go to <u>www.beaconhealthoptions.com</u>, choose "Providers" and "Beacon Health Options (formerly ValueOptions) Providers"

#### Deacon

# How to Access ProviderConnect

 Click on "ProviderConnect" on the right side of the screen and choose the appropriate portal.

| PROVIDERS             |   |
|-----------------------|---|
| Home Dashboard        |   |
| ProviderConnect       |   |
| Forms                 | + |
| Provider Handbook     | + |
| Important Tools       | + |
| Network-Specific Info |   |
| Contact Information   | + |

# **ProviderConnect Registration**

| PROVIDERCONNECT<br>BEACON HEALTH OPTIONS                                                                                                    |
|----------------------------------------------------------------------------------------------------|
| Please Log In                                                                                                    |
| Required fields are denoted by an asterisk ( $st$ ) adjacent to the label.                                                                                                    |
| Please log in by entering your User ID and password below.                                                                                                    |
| *User ID                                                                                                    |
| If you do not remember your User ID, please contact our e-Support Help Line.                                                                                                    |
| Forgot Your Password?                                                                                                    |
| Log In                                                                                                    |
| The information and resources provided through the Beacon Health Options site are provided for informationa to their patients. No information or resource provided through the Beacon Health Options site is intended to so laws and ethical standards. |
| It is recommended that you use Internet Explorer when using ProviderConnect. Other internet bro                                                                                                    |
|                                                                                                    |
| New User?                                                                                                    |
| Please register for access.                                                                                                    |
| Register                                                                                                    |

# **Two Registration Options**

### Online

| Provider Online Services Registration                                                                                                    |                                                                                        |
|----------------------------------------------------------------------------------------------------|----------------------------------------------------------------------------------------|
| *Required fields are denoted by an asterisk ( + ) adjacent to the label.                                                                                                    |                                                                                        |
| First Name                                                                                                    |                                                                                        |
| Peter                                                                                                    |                                                                                        |
| # Last Name                                                                                                    |                                                                                        |
| Tumpus                                                                                                    |                                                                                        |
| Contact Name                                                                                                    |                                                                                        |
|                                                                                                    |                                                                                        |
| * Denvides TD ?                                                                                                    |                                                                                        |
|                                                                                                    |                                                                                        |
| 123436                                                                                                    |                                                                                        |
| ISX ID                                                                                                    |                                                                                        |
| Provider Group, Facility or Clinic Name (if applicable)                                                                                                    |                                                                                        |
| *Primary Email Address                                                                                                    |                                                                                        |
| myemail@myemail.com                                                                                                    |                                                                                        |
| * Verify Primary Email Address                                                                                                    |                                                                                        |
| myemail@myemail.com                                                                                                    |                                                                                        |
| Secondary Email Address                                                                                                    |                                                                                        |
|                                                                                                    |                                                                                        |
| *Phone Number<br>(10 digit number without dashes)                                                                                                    |                                                                                        |
| 7031234567 Ext 12345678                                                                                                    |                                                                                        |
| Fax Number                                                                                                    |                                                                                        |
| (10 digit number without dashes)                                                                                                    |                                                                                        |
|                                                                                                    |                                                                                        |
|                                                                                                    |                                                                                        |
| Password must be between 8 and 20 characters long, must contain at least one number (0-9), one upper case letter these special characters (! # \$ ~ " % & " * + , : ; = ? [ ] ^ ` ` <>   { } \), but no spaces. Make sure it is difficult | (A-Z), one lower case letter (a-z), one of<br>It for others to guess! Your Password is |
| case-sensitive.                                                                                                    | -                                                                                      |
|                                                                                                    |                                                                                        |
|                                                                                                    |                                                                                        |
| * Select a Password                                                                                                    |                                                                                        |
| •••••                                                                                                    |                                                                                        |
| *Confirm New Password                                                                                                    |                                                                                        |
| ••••••                                                                                                    |                                                                                        |
| *Create a Security Question                                                                                                    |                                                                                        |
| TEST                                                                                                    |                                                                                        |
| *Answer to Security Question                                                                                                    |                                                                                        |
| IESI                                                                                                    |                                                                                        |
| Please check the provider services you want access to:                                                                                                    |                                                                                        |
|                                                                                                    |                                                                                        |
| ☑ Inquiry Functions                                                                                                    | Claims Submission                                                                      |
| Claims, Authorizations, Patient Eligibility, and Benefits searches will be available automatically upon acceptance of online re                                                                                                    | egistration.                                                                           |
| Submit                                                                                                    |                                                                                        |
|                                                                                                    |                                                                                        |

### Account Request Form

#### Forms

Providers must obtain a User ID before using Online Services. To accomplish this, the following forms must be completed.

#### > Online Services Account Request (Editable Version) 🗋

This form authorizes Beacon Health Options (Beacon) to receive and process claims electronically and certifies that claims will comply with all laws, rules and regulations governing your contract with Beacon. Providers who wish to have inquiry-only access to our system for the purpose of conducting eligibility inquiries and claim status inquiries must also submit this form.

- ➤ Account Request Form for Access to Multiple Providers (Editable Version) This form allows the user access to multiple Beacon's provider identification numbers under one login once the users have completed online registration or the Online Services Account Request Form.
- > Online Services Intermediary Authorization (Editable Version) 🗋

This form authorizes an external entity such as a billing agent or clearinghouse to submit claims on the provider's behalf. This form must be completed only if the provider utilizes the services of a billing agency, clearinghouse or other third party.

#### Form is necessary for:

- Multiple users at one practice
- Establishing Super User access
- Setting up network-specific accounts

# **ProviderConnect Registration**

| PROVIDERCONNECT<br>BEACON HEALTH OPTIONS                                            |  |
|-------------------------------------------------------------------------------------|--|
| Provider Online Services Registration                                               |  |
| *Required fields are denoted by an asterisk ( * ) adjacent to the label. First Name |  |
| *Last Name Contact Name                                                             |  |
| *Provider ID ?<br>Tax ID                                                            |  |
| Provider Group, Facility or Clinic Name (if applicable)  *Primary Email Address     |  |
| *Verify Primary Email Address                                                       |  |
|                                                                                     |  |
| (10 digit number without dashes)                                                    |  |

### **ProviderConnect Registration**

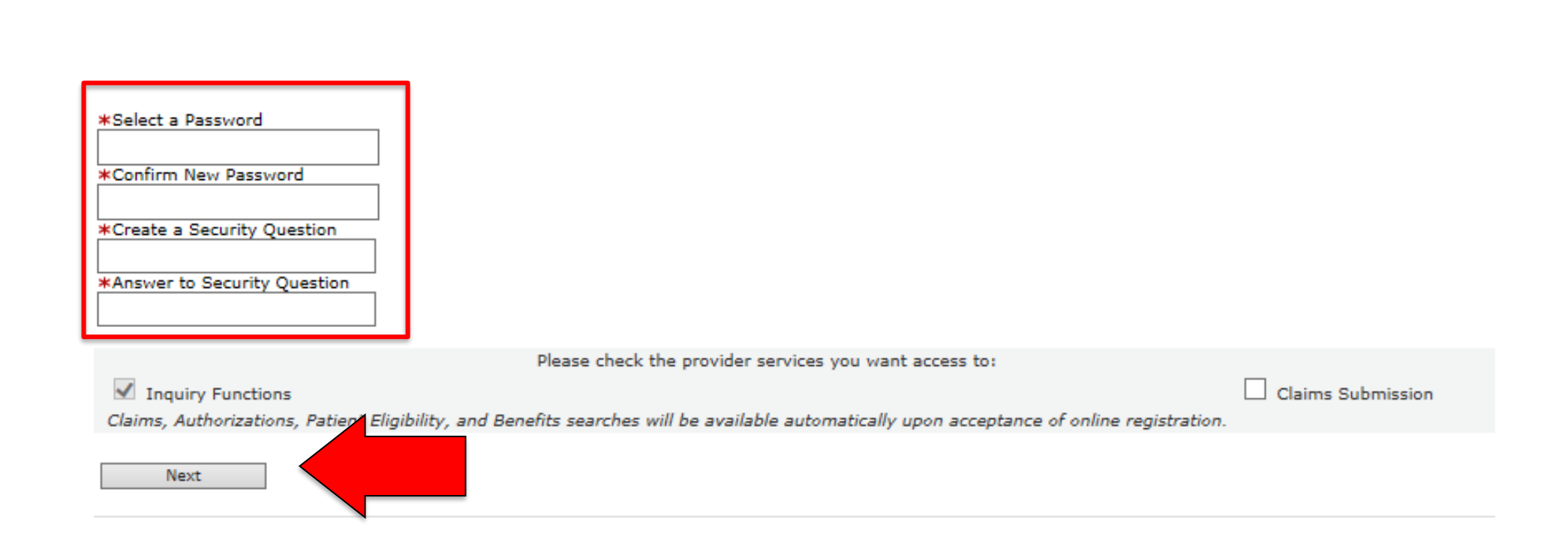

# Logging into ProviderConnect

| PROVIDERCONNECT<br>BEACON HEALTH OPTIONS                                                                                                    |                                                                                                    |                                                                                                    | ValueOptions Home                                                                                       | Provider Home                                                                        | Contact Us                                                                        | Log In                    |
|----------------------------------------------------------------------------------------------------|----------------------------------------------------------------------------------------------------|----------------------------------------------------------------------------------------------------|----------------------------------------------------------------------------------------------------|--------------------------------------------------------------------------------------|-----------------------------------------------------------------------------------|---------------------------|
| Please Log In                                                                                                    |                                                                                                    |                                                                                                    |                                                                                                    |                                                                                      |                                                                                   |                           |
| Required fields are denoted by                                                                                                    | an asterisk ( * ) adjacent to the la                                                                                                    | bel.                                                                                                    |                                                                                                    |                                                                                      |                                                                                   |                           |
| Please log in by entering you                                                                                                    | r User ID and password below.                                                                                                    |                                                                                                    |                                                                                                    |                                                                                      |                                                                                   |                           |
| *User ID<br>If you do not remember your U                                                                                                    | Jser ID, please contact our e-Supp                                                                                                    | ort Help Line.                                                                                                    |                                                                                                    |                                                                                      |                                                                                   |                           |
| *Password                                                                                                    | ot Your Password?                                                                                                    |                                                                                                    |                                                                                                    |                                                                                      |                                                                                   |                           |
| Log In                                                                                                    |                                                                                                    |                                                                                                    |                                                                                                    |                                                                                      |                                                                                   |                           |
| The information and resource<br>Beacon Health Options site ("<br>resources in providing service<br>judgment of a behavioral hea<br>consistent with their scope of | is provided through the Beacon Hea<br>'Providers") are solely responsible f<br>is to their patients. No information<br>alth professional. Providers are sole<br>licensure under applicable laws and | alth Options site are provided for informa<br>for determining the appropriateness and<br>or resource provided through the Beacon<br>aly responsible for determining whether u<br>d ethical standards. | ational purposes only. E<br>manner of utilizing Be<br>Health Options site is<br>se of a resource provid | Behavioral health p<br>acon Health Optior<br>intended to substi<br>ed through Beacor | roviders utilizing<br>is information an<br>tute for the profe<br>n Health Options | the<br>d<br>ssional<br>is |
| It is recommended that you us differences.                                                                                                    | se Internet Explorer when using Pr                                                                                                    | oviderConnect. Other internet browsers r                                                                                                    | nay not be compatible a                                                                                 | and may result in f                                                                  | ormatting or othe                                                                 | er visible                |

# **Registration Form**

|                                                                                                    |                                                                                          | beacor<br>health options                                                                                                |
|----------------------------------------------------------------------------------------------------|------------------------------------------------------------------------------------------|----------------------------------------------------------------------------------------------------|
| ProviderConnect Online Servic                                                                               | es Account Request Form                                                                  | Special Setup:<br>Additional User Account<br>Super User Account<br>Military OneSource<br>Horizon Behavioral Health      |
| Provider, Practice or Facility Name                                                                         |                                                                                          |                                                                                                    |
| Beacon Health Options Assigned ID                                                                           | _                                                                                        | National Provider Identifier (NPI)                                                                                      |
| Address                                                                                                    | State                                                                                    | Zip Code                                                                                                    |
| <u></u>                                                                                                    | ()                                                                                       |                                                                                                    |
| Telephone Number                                                                                            | Fax Number                                                                               |                                                                                                    |
| Please check which Online Provider Serv                                                                     | rices options you are requesting:                                                        | Automatically included:<br><ul> <li>Eligibility inquiry</li> <li>Claim Status</li> <li>Authodization inquiry</li> </ul> |
| Direct Claims Submission                                                                                    | 999 Acknowledgement File                                                                 | Provider Summary Vouchers                                                                                               |
| rovider has retained a 3 <sup>rd</sup> party Billing Ager<br>)ther than office staff) (If yes, please compl | t or Clearinghouse to submit claims or<br>ete the Billing Intermediary Authorizati       | n their behalf. 🛛 Yes 🗆 No<br>on Form)                                                                                  |
| Depending on the state in which you are p<br>accurately (i.e.Medicaid vs. Commercial).<br>appropriate box:  | practicing, you may need multiple logir<br>If you intend to submit <u>batch</u> transact | ns created to ensure the claims are processed<br>ions for one of the states below please mark the                       |
| Colorado, batch claims for Colorado Medicaid                                                                | clients?<br>ABS Block Crant clients?                                                     | □ Yes □ No □ Both                                                                                                    |

### **Deactivation Form**

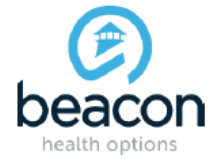

ProviderConnect Online Services Account Deactivation Request Form

Provider, Practice or Facility Name

Beacon Health Options Assigned ID

National Provider Identifier (NPI)

Provider, Practice or Facility Tax ID (do not include the dash)

| Address         |       |            |          |  |
|-----------------|-------|------------|----------|--|
|                 |       |            |          |  |
| Citv            | State |            | Zip Code |  |
| ,               |       |            | -,       |  |
| )               |       |            |          |  |
| elephone Number |       | Fax Number |          |  |

ProviderConnect Submitter ID / Login ID(s)

Contact's e-mail address

Contact Name (ProviderConnect Account User)

#### Agreement Terms:

The undersigned submitter authorizes Beacon Health Options, Inc. (Beacon) E-Support Services to de-activate any online accounts associated with their provider name and / or group practice. Any request for re-activation or future changes will require appropriate forms and signatures for processing.

This is to certify that the following is true:

\_\_\_\_\_OR \_\_\_\_\_OR \_\_\_\_\_I am office staff of a Provider, and am authorized to sign on their behalf.

Signatures:

| <b>5</b>                                    |                                              |      |
|---------------------------------------------|----------------------------------------------|------|
|                                             |                                              |      |
| Legal name of Organization                  | Title of individual signing for organization |      |
|                                             |                                              |      |
| Name of Individual Signing for Organization | Authorizing Signature                        | Date |

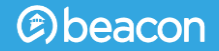

# **Member Searches**

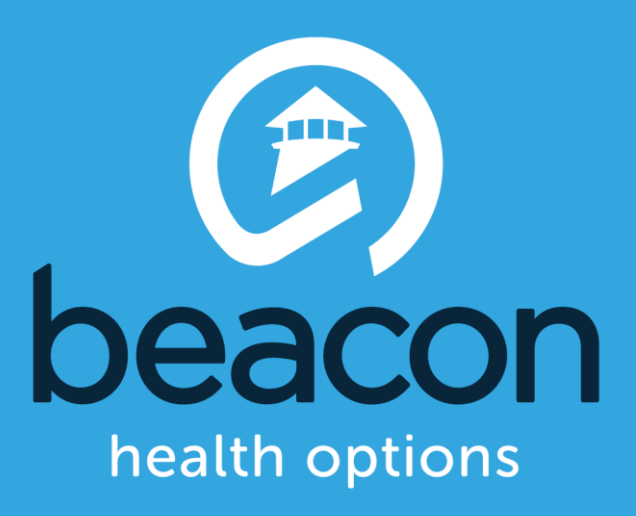

### **Member Search**

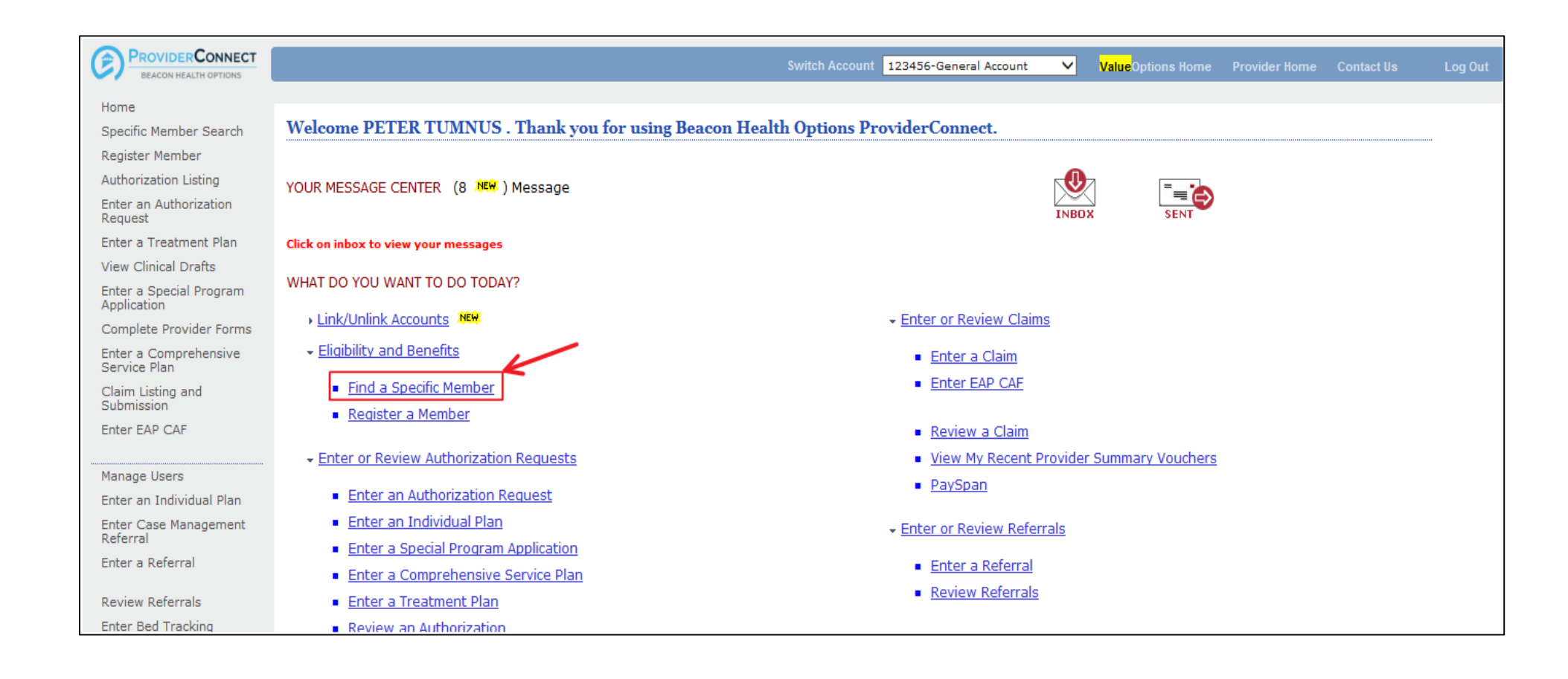

### **Member Search**

| BEACON HE                                                           | EALTH OPTIONS                                                                 |  |
|---------------------------------------------------------------------|-------------------------------------------------------------------------------|--|
| Search a Mei                                                        | mber                                                                          |  |
| tequired fields are                                                 | denoted by an asterisk ( * ) adjacent to the label.                           |  |
| Verify a patient's o                                                | eligibility and benefits information by entering search criteria below.       |  |
| Member ID<br>Last Name<br>First Name<br>Date of Birth<br>As of Date | 987654321 (No spaces or dashes)<br>12021979 (MMDDYYYY)<br>06202007 (MMDDYYYY) |  |
|                                                                     | Search                                                                        |  |
|                                                                     |                                                                               |  |
|                                                                     |                                                                               |  |
|                                                                     |                                                                               |  |
|                                                                     |                                                                               |  |
| 0 2018 Beacon Hea                                                   | valth Options® ProviderConnect v5.11.00                                       |  |
| 0 2018 Beacon Hea                                                   | alth Options® ProviderConnect v5.11.00                                        |  |
| 2018 Beacon He                                                      | valth Options® ProviderConnect v5.11.00                                       |  |
| 2018 Beacon He                                                      | alth Options® ProviderConnect v5.11.00                                        |  |
| 0 2018 Beacon He                                                    | alth Options® ProviderConnect v5.11.00                                        |  |
| 0 2018 Beacon Hea                                                   | valth Options® ProviderConnect v5.11.00                                       |  |
| 2018 Beacon He                                                      | alth Options <sup>®</sup> ProviderConnect v5.11.00                            |  |
| 2018 Beacon He                                                      | valth Options® ProviderConnect v5.11.00                                       |  |

# **Member Demographics**

| PROVIDERCONNECT<br>BEACON HEALTH OPTIONS |                         |                 |          |                 |              |                            | ValueOptions Home    | Provider Home | Contact Us | Log Ou |
|------------------------------------------|-------------------------|-----------------|----------|-----------------|--------------|----------------------------|----------------------|---------------|------------|--------|
| Home<br>Specific Member Search           | Demographics Enroll     | ment History    | СОВ      | Benefits        | Addition     | al Information             |                      |               |            |        |
| Register Member                          |                         |                 |          |                 |              |                            |                      |               |            |        |
| Authorization Listing                    | Member eligibility does | s not guarantee | payment  | . Eligibility i | s as of toda | y's date and is provided   | by our clients.      |               |            |        |
| Enter an Authorization<br>Request        |                         |                 |          |                 |              |                            |                      |               |            |        |
| Enter a Treatment Plan                   | Member                  |                 |          |                 |              | Eligibility                |                      |               |            |        |
| View Clinical Drafts                     | Member ID               | 987654321       |          |                 |              | Effective Date             |                      |               | 12/31/2003 |        |
| Enter a Special Program                  | Alternate ID            |                 |          |                 |              | Expiration Date            |                      |               | 01/15/2009 |        |
| Complete Provider Forms                  | Member Name             | ASLAN, SU       | SAN      |                 |              | COB Effective Date         | ?                    |               |            |        |
| Enter a Comprehensive                    | Date of Birth           | 12/02/197       | 9        |                 |              | View Funding Source        | e Enrollment Details |               |            |        |
| Service Plan                             | Address                 | 5 WARDRO        | BE WAY   |                 |              |                            |                      |               |            |        |
| Claim Listing and<br>Submission          | Alternate Address       | NAKNIA, V       | A 12345  |                 |              | Subscriber                 |                      |               |            |        |
| Enter EAP CAF                            | Marital Status          | -               |          |                 |              | Subscriber ID              | 1                    | 1111111       |            |        |
|                                          | Home Phone              | 703 123-45      | 67 X 123 | 45678           |              | Subscriber Name            | F                    | OBERTS, JAMES |            |        |
| Manage Users                             | Work Phone              |                 |          |                 |              | Additional Informa         | tion                 |               |            |        |
| Enter an Individual Plan                 | Relationship            | 1 - Self        |          |                 |              | CSD Type                   | AD04 CMU/            |               |            |        |
| Enter Case Management                    | Gender                  | F - Female      |          |                 |              | CSP Type<br>Drimony Accord | AD04 - GMH/          |               |            |        |
| Referral                                 |                         |                 |          |                 |              | Effective Date             | 123450 - DEM         | IU SERVICES   |            |        |
| Enter a Referral                         |                         |                 |          |                 |              | Expiration Date            | 03/01/2007           |               |            |        |
| Review Referrals                         |                         |                 |          |                 |              | Clinical Lipison           | 100456 344           |               |            |        |
| EDI Homepage                             |                         |                 |          |                 |              | Clinical Liaison           | 123450 - JAN         | E DUE BHI     |            |        |

# Entering Notifications of Admission (NOA)

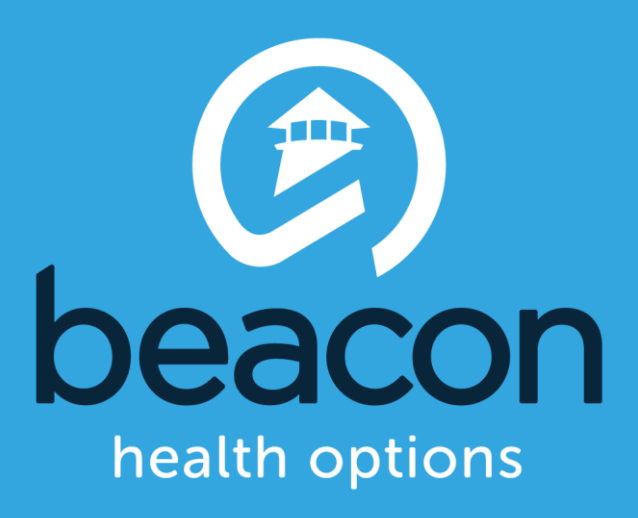

| Requested Servic                                                | es Header                                                              |                                 |                                   |                       |
|-----------------------------------------------------------------|------------------------------------------------------------------------|---------------------------------|-----------------------------------|-----------------------|
|                                                                 |                                                                        |                                 | _                                 |                       |
| All fields marked with an aster<br>Note: Disable pop-up blocker | isk (*) are required.<br>• functionality to view all appropriate link: | 5.                              |                                   |                       |
| * <u>Requested Start Date (</u> MMD)                            | DYYYY)                                                                 | *Level of Service               |                                   |                       |
| 10012015                                                        |                                                                        | OUTPATIENT                      | ~                                 |                       |
| *Type of Service                                                | *Level of Care                                                         | * Type of Care                  |                                   |                       |
| MENTAL HEALTH V                                                 | OUTPATIENT V                                                           | BEHAVIORAL                      | ~                                 |                       |
|                                                                 |                                                                        |                                 |                                   |                       |
| • Provider                                                      |                                                                        |                                 |                                   |                       |
| Tax ID                                                          | Provider ID                                                            | Provider Last Name              | Vendor ID                         | Provider Alternate ID |
| 000001                                                          | 123430                                                                 | TOPINOS                         | A00005                            | /12343                |
| • Member                                                        |                                                                        |                                 |                                   |                       |
| Member ID                                                       | Last Name                                                              | First Name                      | Date of Birth (MMDDYYYY           | 0                     |
| 987654321                                                       | ASLAN                                                                  | SUSAN                           | 120219791                         |                       |
| Attach a Documer                                                | nt                                                                     |                                 |                                   |                       |
|                                                                 |                                                                        |                                 |                                   |                       |
| Complete the form below to a                                    | ttach a document with this Request                                     |                                 |                                   |                       |
| The following fields are only r                                 | equired if you are uploading a documen                                 | t                               |                                   |                       |
|                                                                 | Does this Document contain clinical                                    | information about the Member? Y |                                   |                       |
| *Document Type:                                                 |                                                                        |                                 |                                   |                       |
| *Document Type:<br>*Document Description                        |                                                                        |                                 |                                   |                       |
| *Document Type:<br>*Document Description                        | SELECT                                                                 | ~                               |                                   |                       |
| *Document Type:<br>*Document Description                        | SELECT<br>UploadFile Click to attach a                                 | document                        | Delete Click to delete an attache | ed document           |

| All fields marked with an asterisk<br>Note: Disable pop-up blocker fu |                              | /                               |   |  |
|-----------------------------------------------------------------------|------------------------------|---------------------------------|---|--|
| *Requested Start Date (MMDDYY<br>10012015                             | YYY)                         | *Level of Service<br>OUTPATIENT | ~ |  |
| *Type of Service<br>MENTAL HEALTH V                                   | *Level of Care<br>OUTPATIENT | * Type of Care<br>BEHAVIORAL    | ~ |  |

#### **BCBSRI Authorization Guidelines**

| Service                                | Level of<br>Service | Type of Service | Level of Care | Type of Care |
|----------------------------------------|---------------------|-----------------|---------------|--------------|
| Inpatient Mental Health/Inpt Med Board | Inpatient           | Mental Health   | I - Inpatient | Behavioral   |
| Inpatient Withdrawal Management        | Inpatient           | Substance Use   | I - Inpatient | Detox        |
| (ASAM 3.7 & 4.0)                       |                     |                 |               |              |
| Inpatient Rehab                        | Inpatient           | Substance Use   | I-Inpatient   | Behavioral   |
| ART-Acute Residential                  | Inpatient           | Mental Health   | RTC           | Behavioral   |
| (Adols)                                |                     |                 |               |              |
| Crisis Stabilization Unit (CSU)        | Inpatient           | Mental Health   | Z – CSU       | Behavioral   |
| Residential- Mental Health             | Inpatient           | Mental Health   | R-RTC         | Behavioral   |
| Residential- Substance Use             | Inpatient           | Substance Use   | R- RTC        | Behavioral   |
| (ASAM 3.5)                             |                     |                 |               |              |
| PHP – Mental Health                    | Inpatient           | Mental Health   | P - PHP       | Behavioral   |
| PHP- Substance Use                     | Inpatient           | Substance Use   | P - PHP       | Behavioral   |
| (ASAM 2.5)                             |                     |                 |               |              |
| IOP – Mental Health                    | Inpatient           | Mental Health   | N- IOP        | Behavioral   |
| IOP – Substance Use                    | Inpatient           | Substance Use   | N- IOP        | Behavioral   |
| (ASAM 2.1)                             |                     |                 |               |              |
| Ambulatory Withdrawal Management       | Outpatient          | Substance Use   | Outpatient    | Detox        |
| (Detox)                                |                     |                 |               |              |
| CFIT                                   | Outpatient          | Mental Health   | Other         | Behavioral   |

|                                    | Ţ                                |                                               |                                    |                                   |         |     | ProviderConnect Home |
|------------------------------------|----------------------------------|-----------------------------------------------|------------------------------------|-----------------------------------|---------|-----|----------------------|
| NOTIFICATION RESULTS               |                                  |                                               |                                    |                                   |         |     |                      |
| Requested Services                 | Header                           |                                               |                                    |                                   |         |     |                      |
| Requested Start Date 05/10/2018    | Member Name<br>RESPITE, NTFN     | Provider Name<br>CHILDRENS CENTER SAF, E HOME | Vendor ID<br>VCB006962             | Save Request as Draft             |         |     |                      |
| Type of Request                    | Member ID<br>TEMP001208755       | Provider ID<br>CBHP004297                     | Provider Alternate ID<br>000007684 | NPI # for Authorization<br>SELECT | ~       |     |                      |
| Level of Service<br>INPATIENT/HLOC | Type of Service<br>MENTAL HEALTH | Level of Care<br>RESPITE                      | Type of Care<br>BEHAVIORAL         | Authorized User                   |         |     |                      |
|                                    |                                  |                                               |                                    |                                   |         |     |                      |
| * At least one contact name and    | phone number is required.        |                                               |                                    |                                   |         |     |                      |
| Admitting Physician                | Phone #                          | Ext                                           | Attending Physician                | ]                                 | Phone # | Ext |                      |
| Preparer                           | Phone #                          | Ext                                           | Utilization Review Co              | ontact                            | Phone # | Ext |                      |
|                                    |                                  |                                               |                                    |                                   | Fax     |     |                      |
| Primary Care Coordination          |                                  |                                               |                                    |                                   |         |     |                      |
| PCP Contacted Status<br>SELECT     |                                  | ~                                             |                                    |                                   |         |     |                      |
| PCP Contacted Name                 | Date Co                          | ntacted                                       |                                    |                                   |         |     |                      |

#### Diagnosis

Documentation of primary behavioral condition is required. Provisional working condition and diagnosis should be documented if necessary. Documentation of secondary co-occurring behavioral conditions that impact or are a focus of treatment (mental health, substance use, personality, intellectual disability) is strongly recommended to support comprehensive care. Authorization (if applicable) does NOT guarantee payment of benefits for these services. Coverage is subject to all limits and exclusions outlined in the members plan and/or summary plan description including covered diagnoses.

| Behavioral Diagnoses                                                                 |                                                                 |                                          |
|--------------------------------------------------------------------------------------|-----------------------------------------------------------------|------------------------------------------|
| Primary Behavioral Diagnosis                                                         |                                                                 |                                          |
| * Diagnostic Category 1<br>SELECT                                                    | Diagnosis Code 1     Description                                |                                          |
| Additional Behavioral Diagnosis                                                      |                                                                 |                                          |
| Diagnostic Category 2 SELECT                                                         | Diagnosis Code 2 Description                                    |                                          |
| Diagnostic Category 3 SELECT                                                         | Diagnosis Code 3 Description                                    | For members with a primary substance use |
| Diagnostic Category 4 SELECT                                                         | Diagnosis Code 4 Description                                    | disorder, enter ASAM dimensions here:    |
| Diagnostic Category 5 SELECT                                                         | Diagnosis Code 5 Description                                    | Dimension 1: Low<br>Dimension 2: Low     |
| Additional Diagnosis Information (0 of 250)                                          |                                                                 | Dimension 3: Moderate                    |
| ^                                                                                    |                                                                 | Dimension 4 <sup>.</sup> High            |
| $\sim$                                                                               |                                                                 | Dimension 5: Moderate                    |
| Primary Medical Diagnosis                                                            |                                                                 | Dimension 6: Moderate                    |
| Primary medical diagnosis is required. Select primary medical diagnostic category fi | from dropdown or select medical diagnosis code and description. |                                          |
| * Diagnostic Category 1<br>SELECT                                                    | Diagnosis Code 1 Description                                    |                                          |
| Diagnostic Category 2 SELECT                                                         | Diagnosis Code 2 Description                                    |                                          |
| Diagnostic Category 3 SELECT                                                         | Diagnosis Code 3 Description                                    |                                          |

| Social Elements Impacting Diag                                                                               | nosis                                                                                                    |                                                  |                                               |
|----------------------------------------------------------------------------------------------------|----------------------------------------------------------------------------------------------------|--------------------------------------------------|-----------------------------------------------|
| * Check all that apply                                                                                       | Problems with access to<br>health care services                                                                           | Housing problems<br>(Not Homelessness)           | Problems related to the social<br>environment |
| Educational problems                                                                                         | Problems related to interaction<br>w/legal system/crime                                                                   | Occupational problems                            | Homelessness                                  |
| Financial problems                                                                                           | Problems with primary support<br>group                                                                                    | Other psychosocial and<br>environmental problems | Unknown                                       |
| Please use this fr                                                                                           | ree text box to indicate                                                                                                  | If Other, please specify (0 of 250)              |                                               |
| a MED BOARD,<br>issues (i.e. home<br>supports, etc.) as<br>factors for case n<br>suicide attempt, f<br>etc.) | pertinent psychosocial<br>lessness, lack of sober<br>well as any high risk<br>nanagement (i.e.<br>irst episode psychosis, |                                                  |                                               |

#### Deacon

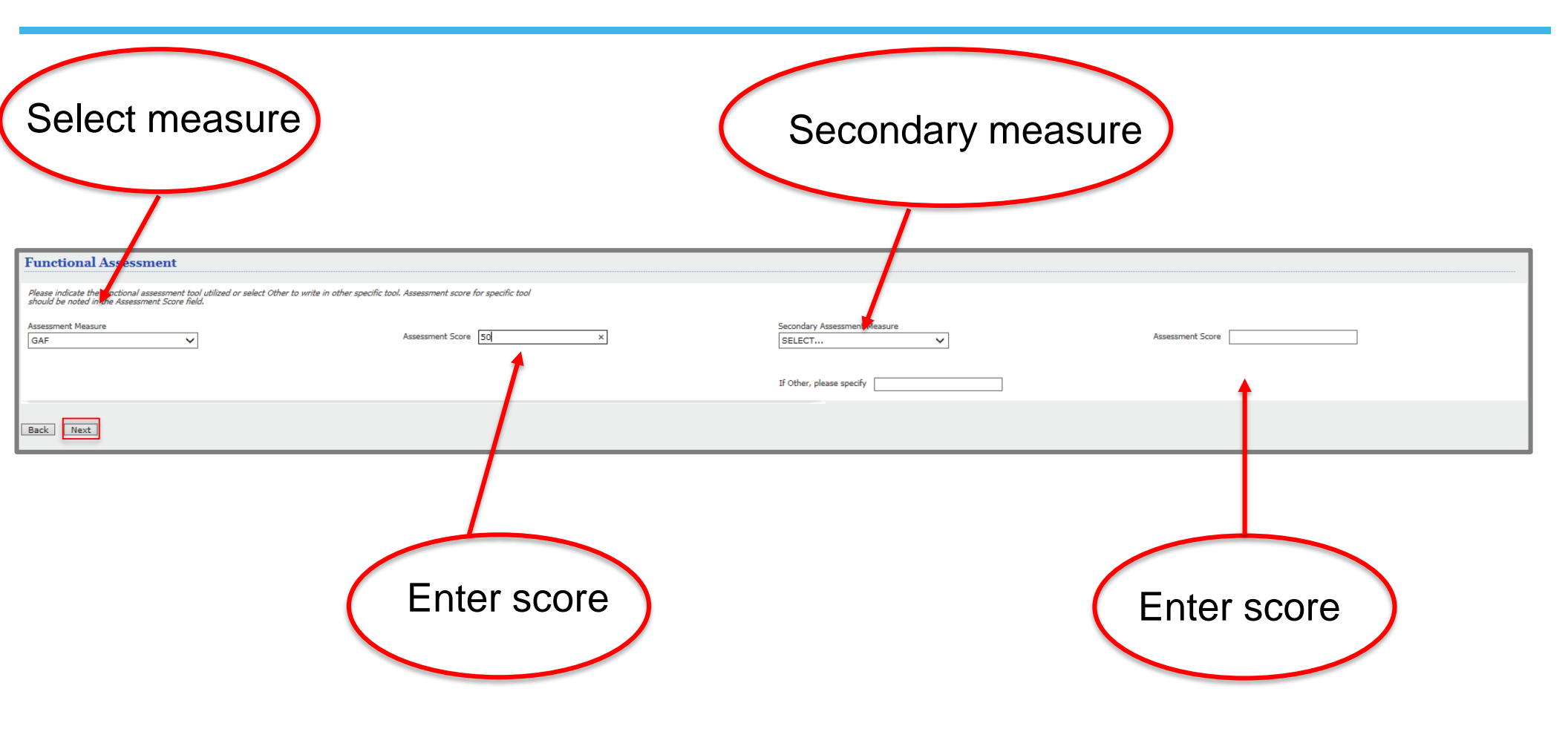

|                                      | ECT<br>45                                             |                                                 |                                 |                                    |
|--------------------------------------|-------------------------------------------------------|-------------------------------------------------|---------------------------------|------------------------------------|
| Requested Services He                | eader                                                 |                                                 |                                 |                                    |
| Requested Start Date<br>10/01/2015   | Member Name<br>ASLAN, SUSAN                           | Provider Name<br>TUMNUS, PETER                  | Vendor ID<br>A00003             | Save Request as Draft              |
| Type of Request                      | Member ID<br>987654321                                | Provider ID<br><b>123456</b>                    | Provider Alternate ID<br>712345 | NPI # for Authorization 1164625224 |
| Level of Service<br>OUTPATIENT       | Type of Service<br>MENTAL HEALTH                      | Level of Care<br>OUTPATIENT                     | Type of Care<br>BEHAVIORAL      | Authorized User                    |
| If your request is approved, you     | will receive 20 visits.                               |                                                 |                                 |                                    |
| If you agree to accept this number o | f visits, please select "Accept". If you do not agree | e, please select "Reject" and you may enter you | r modified request.             |                                    |
| Please be aware that if your request | is above the offered number of units, it may be p     | ended for additional clinical review.           |                                 |                                    |
| Accept                               | Reject                                                |                                                 |                                 |                                    |
|                                      |                                                       |                                                 |                                 |                                    |

| PROVIDER CONNECT<br>BEACON HEALTH OPTIONS                                                                        |                                                                    |                                                                                                    |                                              | ProviderConnect Home                                              |
|----------------------------------------------------------------------------------------------------|--------------------------------------------------------------------|----------------------------------------------------------------------------------------------------|----------------------------------------------|-------------------------------------------------------------------|
| Determination Status:                                                                                            | **                                                                 | **************************************                                                                           | *******                                      |                                                                   |
| The services requested require additional review. You will found under the member's authorization history.       | be contacted regarding the status of this request if fu            | rther information is needed. An authorization de                                                                 | ecision will be made within the required tim | eframes and details of that decision may be                       |
| Member Name                                                                                                    | Member ID                                                          | Member DOB                                                                                                    | Subscriber Name                              | Subscriber ID                                                     |
| SUSAN ASLAN                                                                                                    | 987654321                                                          | 12/02/1979                                                                                                    | SUSAN ASLAN                                  | 987654321                                                         |
| Pended Authorization #                                                                                           | Client Authorization #                                             | Type of Request                                                                                                  |                                              |                                                                   |
| 100115 -1-12                                                                                                    | N/A                                                                | CONCURRENT                                                                                                    |                                              |                                                                   |
| Date of Admission/ Start of Services                                                                             | Requested From                                                     | Submission Date                                                                                                  |                                              |                                                                   |
| 10/01/2015                                                                                                    | 10/01/2015                                                         | 10/01/2015                                                                                                    |                                              |                                                                   |
| Level of Service                                                                                                 | Type of Service                                                    | Level of Care                                                                                                    | Type of Care                                 |                                                                   |
| OUTPATIENT/COMMUNITY BASED                                                                                       | MENTAL HEALTH                                                      | OUTPATIENT                                                                                                    | BEHAVIORAL                                   |                                                                   |
| Reason Code                                                                                                    |                                                                    |                                                                                                    |                                              |                                                                   |
| A70                                                                                                    |                                                                    |                                                                                                    |                                              |                                                                   |
| Provider Name & Address                                                                                          | Provider ID                                                        | Provider Alternate ID                                                                                            |                                              |                                                                   |
| PETER TUMNUS                                                                                                    | 123456                                                             | 712345                                                                                                    |                                              |                                                                   |
| 14 BEAVER TRAIL                                                                                                  |                                                                    |                                                                                                    |                                              |                                                                   |
| NARNIA VA 12345                                                                                                  |                                                                    |                                                                                                    |                                              |                                                                   |
|                                                                                                    |                                                                    |                                                                                                    |                                              |                                                                   |
| Place of Service CPT Modifier 1                                                                                  |                                                                    | Service Class                                                                                                    |                                              | Description Units/Visits                                          |
| 41                                                                                                    |                                                                    |                                                                                                    |                                              | OUTPATIENT 0                                                      |
|                                                                                                    | Tota                                                               | Units For Auth 100115 -1-12 From 10/01/2015 To 04/22/2009<br>Total Units Authorized This Episode For 111109-1-38 |                                              | 5                                                                 |
|                                                                                                    |                                                                    |                                                                                                    |                                              |                                                                   |
| Message                                                                                                    |                                                                    |                                                                                                    |                                              |                                                                   |
| A70                                                                                                    |                                                                    |                                                                                                    |                                              |                                                                   |
|                                                                                                    | -                                                                  |                                                                                                    |                                              |                                                                   |
| Attached Documents                                                                                               | I nere are no documents attached with this Authorization Request   |                                                                                                    |                                              |                                                                   |
| Document hue                                                                                                    | Document Description                                               |                                                                                                    |                                              |                                                                   |
| Authorization Printing & Downloading Options:<br>(For the best print results, please print in Landscape' formal) |                                                                    |                                                                                                    |                                              |                                                                   |
|                                                                                                    |                                                                    |                                                                                                    |                                              |                                                                   |
| Print Authorization Result<br>Print the Results page (this page)                                                 | Print Authorization Request Print the entire Authorization Request | Download Authorizatio<br>Download the entire Author                                                              | in Request<br>rization Request               | Return to Provider Home<br>Return to the ProviderConnect homepage |
|                                                                                                    |                                                                    |                                                                                                    |                                              |                                                                   |

# **Review an Authorization**

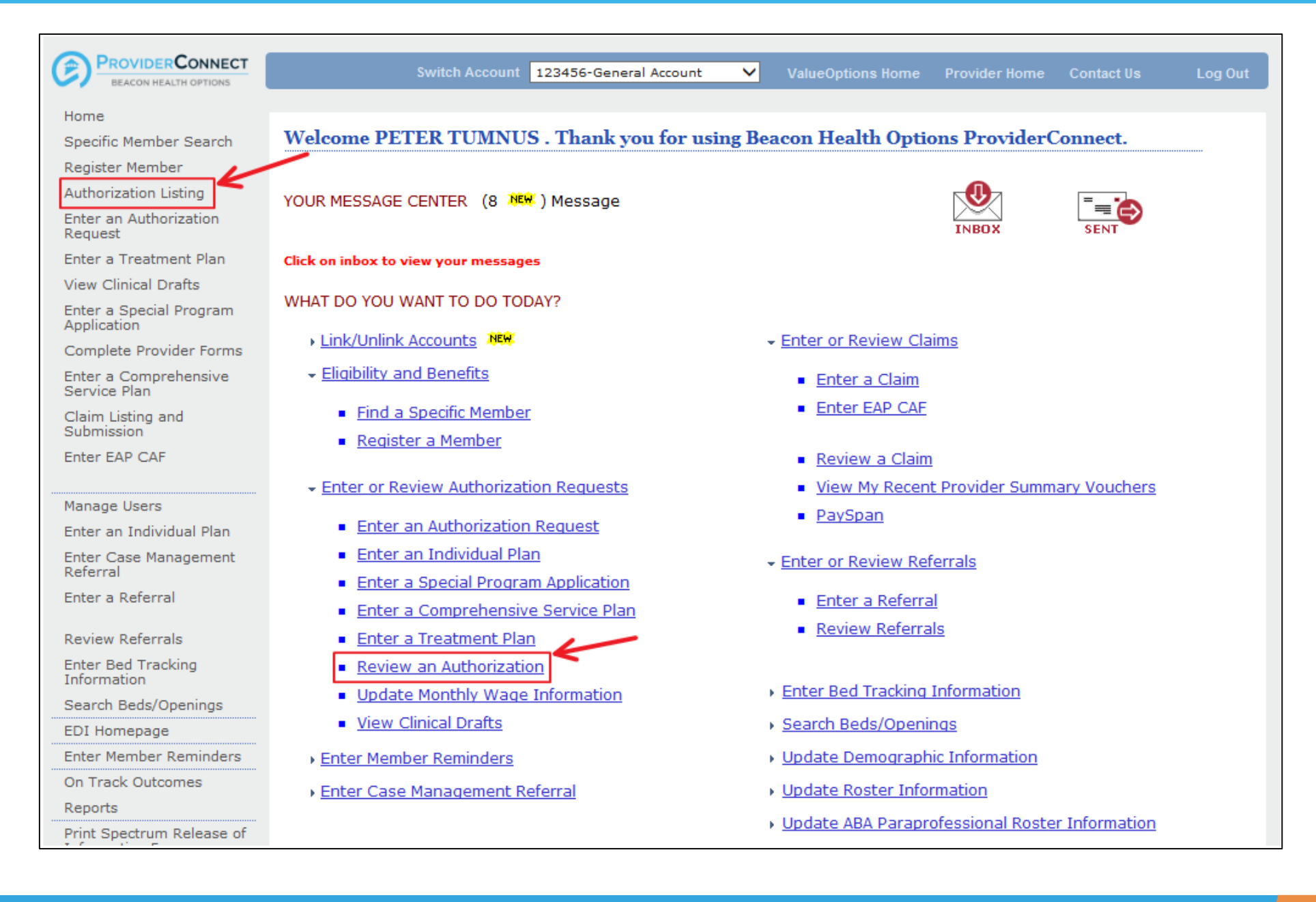

#### Deacon

# **Search Authorizations**

| PROVIDERCONNECT<br>BEACON HEALTH OPTIONS                                               |                                                                    |                                                                                             | ValueOptions Home        | Provider Home       | Contact Us | Log Out |
|----------------------------------------------------------------------------------------|--------------------------------------------------------------------|---------------------------------------------------------------------------------------------|--------------------------|---------------------|------------|---------|
| Home<br>Specific Member Search                                                         |                                                                    |                                                                                             |                          |                     |            |         |
| Register Member                                                                        | Search Authorizations                                              |                                                                                             |                          |                     |            |         |
| Authorization Listing<br>Enter an Authorization<br>Request                             | Required fields are denoted by<br>Please select a Provider ID belo | an asterisk ( <b>*</b> ) adjacent to the label.<br>ow, to perform any one of the Authorizat | ion Search transactions  | below.              |            |         |
| Enter a Treatment Plan<br>View Clinical Drafts<br>Enter a Special Program              | * Provider ID                                                      | 123456                                                                                      |                          |                     |            |         |
| Application<br>Complete Provider Forms<br>Enter a Comprehensive                        | Vendor ID                                                          |                                                                                             |                          |                     |            |         |
| Service Plan<br>Claim Listing and<br>Submission                                        | Authorization #<br>Client Authorization #                          |                                                                                             | (No spaces or dashes)    | )                   |            |         |
| Enter EAP CAF                                                                          | Effective Date                                                     | 09162009 📑 (ммрруууу)                                                                       |                          |                     |            |         |
| Manage Users                                                                           | Expiration Date                                                    | 09162009 📑 (ммддүүүү)                                                                       |                          |                     |            |         |
| Enter an Individual Plan<br>Enter a Referral<br>Review Referrals<br>Enter Bed Tracking | Activity Date span cannot excee<br>Activity Date Range can only be | ed seven (7) days.<br>e entered without a value in the Effective                            | or Expiration Date field | s above (or vice-ve | ersa).     |         |
| Information<br>EDI Homepage                                                            | Activity Date From                                                 | (MMDDYYYY)                                                                                  |                          |                     |            |         |
| Enter Member Reminders<br>On Track Outcomes                                            | Delimiter Type ?                                                   | Comma ','     Pipe ' '                                                                      |                          |                     |            |         |
| Reports<br>Print Spectrum Release of<br>Information Form                               | View All                                                           | Search                                                                                      | ownload                  |                     |            |         |

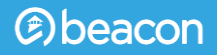

# **Authorization Search Results**

| BEACON HEALTH OPTIONS                  |                                                                                                    |                                           |                                     | Va                                        | lueOptions Home                          | Provider Home                              | Contact Us                             | Log Ou            |
|----------------------------------------|----------------------------------------------------------------------------------------------------|-------------------------------------------|-------------------------------------|-------------------------------------------|------------------------------------------|--------------------------------------------|----------------------------------------|-------------------|
| Home                                   |                                                                                                    |                                           |                                     |                                           |                                          |                                            |                                        |                   |
| Specific Member Search                 | Authorization Con                                                                                                    | ah Paculta                                |                                     |                                           |                                          |                                            |                                        |                   |
| Register Member                        | Authorization Sear                                                                                                    | ren Kesuits                               |                                     |                                           |                                          |                                            |                                        |                   |
| Authorization Listing                  | This may not be the full l                                                                                                    | ist of EAP cases an                       | d may only sh                       | ow open EAP cases                         | s based on your sea                      | arch criteria.                             |                                        |                   |
| Enter an Authorization                 |                                                                                                    |                                           |                                     |                                           |                                          |                                            |                                        |                   |
| Request                                | The information displaye                                                                                                    | ed indicates the mo                       | ost current info                    | ormation we have d                        | on file. It may not r                    | eflect claims or ot                        | her information t                      | that has          |
| Enter a Treatment Plan                 | not been received by Be<br>related to the services a                                                                                                    | acon Health Option<br>and enter the reque | ns. If requestin<br>st via either t | ng payment for EAI<br>he Auth Details tab | P/non-medical coun<br>) or the Auth Summ | seling services, se<br>arv tab bv selectir | elect the authoriz<br>ng the Enter CAF | zation<br>button. |
| View Clinical Drafts                   |                                                                                                    |                                           |                                     |                                           |                                          |                                            | · · · · · · · · · · · · · · · · · · ·  |                   |
| Enter a Special Program<br>Application |                                                                                                    |                                           |                                     |                                           |                                          |                                            |                                        | Next >>           |
| Complete Provider Forms                | Auth #▼                                                                                                    | Member ID                                 | Member                              | Provider ID                               | Vendor ID                                |                                            | Service                                |                   |
| Enter a Comprehensive                  | View Letter                                                                                                    | Member Name                               | DOB                                 | Provider Alt. ID                          | Alternate Provider                       |                                            |                                        |                   |
| Service Plan                           | 01-02232011-1-3                                                                                                    | <u>987654321</u>                          | 12/02/1979                          | 12345                                     | A00001                                   |                                            | EAP                                    |                   |
| Submission                             | h 4                                                                                                    | ASIAN, SUSAN                              |                                     | 712345                                    |                                          |                                            | EAP                                    |                   |
| Enter EAP CAF                          | 01-042210-1-10                                                                                                    | <u>987654321</u>                          | 12/02/1979                          | 12345                                     | A00001                                   |                                            | Behavioral                             |                   |
|                                        |                                                                                                    | ASLAN, SUSAN                              |                                     | 712345                                    |                                          |                                            | Inpatient                              |                   |
| Manage Users                           | 01-123101-1-2                                                                                                    | 987654321                                 | 12/02/1979                          | 12345                                     | A00001                                   | N                                          | 1ed Management                         |                   |
| Enter an Individual Plan               | in the second second se | ASLAN, SUSAN                              |                                     | 712345                                    |                                          |                                            | Outpatient                             |                   |
| Enter Case Management<br>Referral      | 04-111108-1-4                                                                                                    | <u>987654321</u>                          | 12/02/1979                          | 12345                                     | A00001                                   |                                            | Behavioral                             |                   |
| Enter a Referral                       |                                                                                                    | ASLAN, SUSAN                              |                                     | 712345                                    |                                          |                                            | CST                                    |                   |
|                                        | 01-011410-48-43                                                                                                    | <u>987654321</u>                          | 12/02/1979                          | 12345                                     | A00001                                   | M                                          | IENTAL HEALTH                          |                   |
| Review Referrals                       | h                                                                                                    | ASLAN, SUSAN                              |                                     | 712345                                    |                                          |                                            | Outpatient                             |                   |
| Enter Bed Tracking                     |                                                                                                    |                                           |                                     |                                           |                                          |                                            | -                                      |                   |

# Extending a Notification of Admission (NOA)

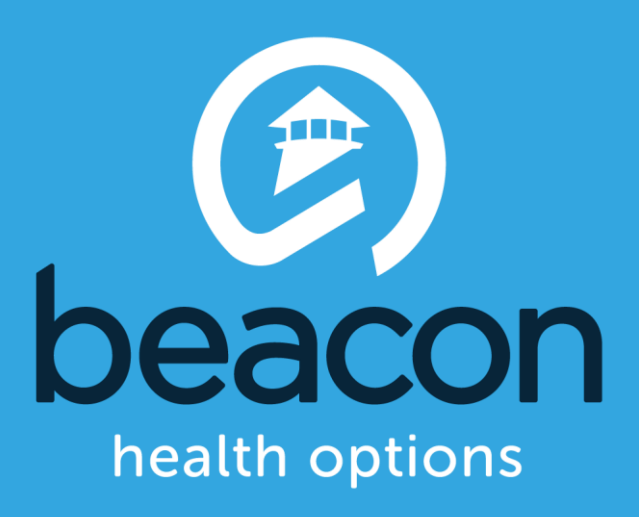

# Extending a NOA

|                                                                 | ONNECT                                                               |                                 |                                       | ProviderConnect Home            |
|-----------------------------------------------------------------|----------------------------------------------------------------------|---------------------------------|---------------------------------------|---------------------------------|
| <b>Requested Service</b>                                        | s Header                                                             |                                 |                                       |                                 |
| All fields marked with an aster<br>Note: Disable pop-up blocker | isk (*) are required.<br>functionality to view all appropriate links |                                 | K                                     |                                 |
| * <u>Requested Start Date</u> (MMDD<br>10012015                 | YYYYY)                                                               | *Level of Service<br>OUTPATIENT | ~                                     |                                 |
| *Type of Service<br>MENTAL HEALTH V                             | *Level of Care<br>OUTPATIENT                                         | * Type of Care<br>BEHAVIORAL    | ~                                     |                                 |
| ▶ Provider                                                      |                                                                      |                                 |                                       |                                 |
| Tax ID<br>0000001                                               | Provider ID<br>123456                                                | Provider Last Name<br>TUMNUS    | Vendor ID<br>A00003                   | Provider Alternate ID<br>712345 |
| ▶ Member                                                        |                                                                      |                                 |                                       |                                 |
| Member ID<br>987654321                                          | Last Name<br>ASLAN                                                   | First Name<br>SUSAN             | Date of Birth (MMDDYYYY)<br>120219791 | )                               |
| Attach a Documen                                                | it                                                                   |                                 |                                       |                                 |
| Complete the form below to at                                   | tach a document with this Request                                    |                                 |                                       |                                 |
| The following fields are only n                                 | equired if you are uploading a document                              |                                 |                                       |                                 |
| *Document Type:                                                 | Does this Document contain clinical i                                | nformation about the Member?    | Yes 🔿 No 🔿                            |                                 |
| *Document Description                                           | SELECT                                                               | ~                               |                                       |                                 |
|                                                                 | UploadFile Click to attach a c                                       | document                        | Delete Click to delete an attached    | d document                      |
| Attached Document:                                              |                                                                      |                                 |                                       |                                 |
| Back                                                            | K                                                                    |                                 |                                       |                                 |
| © 2016 Beacon Health Options                                    | <sup>®</sup> ProviderConnect v5.03.00                                |                                 |                                       |                                 |

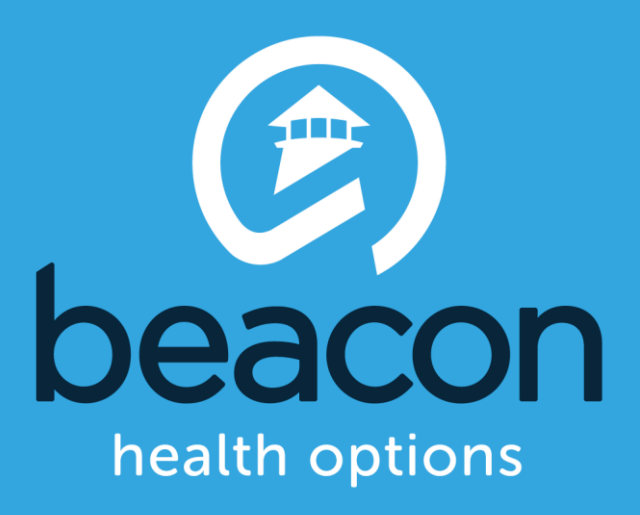

# **Entering Member Discharges**

| PROVIDERCONNECT<br>BEACON HEALTH OPTIONS |                                                    |                                            |                                    | Va                                    | alueOptions Home                             | Provider Home                              | Contact Us                              | Log Out          |
|------------------------------------------|----------------------------------------------------|--------------------------------------------|------------------------------------|---------------------------------------|----------------------------------------------|--------------------------------------------|-----------------------------------------|------------------|
| Home                                     |                                                    |                                            |                                    |                                       |                                              |                                            |                                         |                  |
| Specific Member Search                   |                                                    | 1 0 1                                      |                                    |                                       |                                              |                                            |                                         |                  |
| Register Member                          | Authorization Sea                                  | rch Kesults                                |                                    |                                       |                                              |                                            |                                         |                  |
| Authorization Listing                    | This may not be the full                           | list of EAP cases an                       | d mav onlv sh                      | ow open EAP case                      | s based on your se                           | arch criteria.                             |                                         |                  |
| Enter an Authorization<br>Request        |                                                    |                                            |                                    |                                       |                                              |                                            |                                         |                  |
| Enter a Treatment Plan                   | The information display<br>not been received by Be | ed indicates the mo<br>eacon Health Option | st current info<br>s. If requestir | ormation we have<br>ng payment for EA | on file. It may not r<br>.P/non-medical cour | eflect claims or ot<br>seling services, se | her information t<br>elect the authoriz | hat has<br>ation |
| View Clinical Drafts                     | related to the services a                          | and enter the reque                        | st via either th                   | ne Auth Details ta                    | b or the Auth Summ                           | ary tab by selectin                        | ng the Enter CAF                        | button.          |
| Enter a Special Program<br>Application   |                                                    |                                            |                                    |                                       |                                              |                                            |                                         | Next >>          |
| Complete Provider Forms                  | Auth #¥                                            | Member ID                                  | Member                             | Provider ID                           | Vendor ID                                    |                                            | Service                                 |                  |
| Enter a Comprehensive                    | View Letter                                        | Member Name                                | DOB                                | Provider Alt. ID                      | Alternate Provider                           |                                            |                                         |                  |
| Service Plan                             | 01-02232011-1-3                                    | <u>987654321</u>                           | 12/02/1979                         | 12345                                 | A00001                                       |                                            | EAP                                     |                  |
| Claim Listing and<br>Submission          | L 4                                                | ASLAN, SUSAN                               |                                    | 712345                                |                                              |                                            | EAP                                     |                  |
| Enter EAP CAF                            | 01-042210-1-10                                     | <u>987654321</u>                           | 12/02/1979                         | 12345                                 | A00001                                       |                                            | Behavioral                              |                  |
|                                          |                                                    | ASLAN, SUSAN                               |                                    | 712345                                |                                              |                                            | Inpatient                               |                  |
| Manage Users                             | 01-123101-1-2                                      | <u>987654321</u>                           | 12/02/1979                         | 12345                                 | A00001                                       | Ν                                          | led Management                          |                  |
| Enter an Individual Plan                 |                                                    | ASLAN, SUSAN                               |                                    | 712345                                |                                              |                                            | Outpatient                              |                  |
| Enter Case Management<br>Referral        | 04-111108-1-4                                      | <u>987654321</u>                           | 12/02/1979                         | 12345                                 | A00001                                       |                                            | Behavioral                              |                  |
| Enter a Referral                         |                                                    | ASLAN, SUSAN                               |                                    | 712345                                |                                              |                                            | CST                                     |                  |
| Poviow Poforrala                         | <u>01-011410-48-43</u>                             | <u>987654321</u>                           | 12/02/1979                         | 12345                                 | A00001                                       | N                                          | IENTAL HEALTH                           |                  |
| Enter Bed Tracking                       |                                                    | ASLAN, SUSAN                               |                                    | <u>712345</u>                         |                                              |                                            | Outpatient                              |                  |

# **Entering Member Discharges**

| Auth Summary                      | Auth Details                    | Associated Claims                       |                                                   |                                     |
|-----------------------------------|---------------------------------|-----------------------------------------|---------------------------------------------------|-------------------------------------|
|                                   |                                 |                                         |                                                   |                                     |
| The information<br>by Beacon Heal | displayed indica<br>th Options. | tes the most current information we hav | e on file. It may not reflect claims or other inf | ormation that has not been received |
| Authorization                     | Header                          |                                         |                                                   |                                     |
| Member ID                         |                                 | <u>987654321</u>                        |                                                   | Return to search results            |
| Member Nan                        | ie                              | SUSAN ASLAN                             |                                                   | Send Inquiry                        |
| Authorization                     | n #                             | 01- 042210- 1- 10                       |                                                   | Complete Discharge Review           |
| Client Auth #                     | :?                              | N/A                                     |                                                   | Complete Discharge Kevlew           |
| Authorization                     | Status                          | O - Open                                |                                                   |                                     |
| From Provide                      | er                              | PETER TUMNUS                            |                                                   |                                     |
| Admit Date                        |                                 | 12/01/2009                              |                                                   |                                     |
| Discharge Da                      | ite                             |                                         |                                                   |                                     |
|                                   |                                 |                                         |                                                   |                                     |
|                                   |                                 |                                         |                                                   |                                     |
|                                   |                                 |                                         |                                                   |                                     |
|                                   |                                 |                                         |                                                   |                                     |

# **Entering Member Discharges**

| Discharge Information                                                                                                    |                                                                                   |                                                                                                    |                                                                                                    |                                      |                                                |
|----------------------------------------------------------------------------------------------------|-----------------------------------------------------------------------------------|----------------------------------------------------------------------------------------------------|----------------------------------------------------------------------------------------------------|--------------------------------------|------------------------------------------------|
| *Actual Discharge Date (MMDDYYYY)                                                                                                    |                                                                                   |                                                                                                    |                                                                                                    | Type of Service<br>P - MENTAL HEALTH | Level of Care Discharged From<br>I - INPATIENT |
| Diagnosis                                                                                                    |                                                                                   |                                                                                                    |                                                                                                    |                                      |                                                |
| Documentation of primary behavioral condition is <u>required</u> . Provisional working<br>that impact or are a focus of treatment (mental health, substance use, personality, j<br>payment of benefits for these services. Coverage is subject to all limits and exclusion | condition and diagnosis<br>intellectual disability) is<br>ns outlined in the memi | should be documented if necessary. Documentation of s<br><u>strongly recommended</u> to support comprehensive care, s<br>ber's plan and/or summary plan description including cov | <b>econdary co-occurring</b> behavioral conditions<br>luthorization (if applicable) does NOT guarantee<br>ered diagnoses. |                                      |                                                |
| Behavioral Diagnoses                                                                                                    |                                                                                   |                                                                                                    |                                                                                                    |                                      |                                                |
| Primary Behavioral Discharge Diagnosis                                                                                                    |                                                                                   |                                                                                                    |                                                                                                    |                                      |                                                |
| * Diagnostic Category 1<br>BIPOLAR AND RELATED DISORDERS                                                                                                    | * Diagnosis Code 1<br>F31.81                                                      | * Description<br>Bipolar II Disorder                                                                                                    |                                                                                                    |                                      |                                                |
| Additional Behavioral Diagnosis                                                                                                    |                                                                                   |                                                                                                    |                                                                                                    |                                      |                                                |
| Diagnostic Category 2 OBSESSIVE-COMPULSIVE AND RELATED DISORDERS                                                                                                    | Diagnosis Code 2<br>F42.2                                                         | Description<br>Obsessive-Compulsive Disorder                                                                                                    |                                                                                                    |                                      |                                                |
| Diagnostic Category 3           PERSONALITY DISORDERS                                                                                                    | Diagnosis Code 3<br>F60.3                                                         | Description<br>Borderline Personality Disorder                                                                                                    |                                                                                                    |                                      |                                                |
| Diagnostic Category 4 SELECT                                                                                                    | Diagnosis Code 4                                                                  | Description                                                                                                    |                                                                                                    |                                      |                                                |
| Diagnostic Category 5 SELECT                                                                                                    | Diagnosis Code 5                                                                  | Description                                                                                                    |                                                                                                    |                                      |                                                |
| Primary Medical Diagnosis                                                                                                    |                                                                                   |                                                                                                    |                                                                                                    |                                      |                                                |
| Primary medical diagnosis is required. Select primary medical diagnostic category fro                                                                                                    | om drapdown or select                                                             | medical diagnosis code and description.                                                                                                    |                                                                                                    |                                      |                                                |
| *Diagnostic Category 1                                                                                                    | Diagnosis Code 1                                                                  | Description                                                                                                    |                                                                                                    |                                      |                                                |
| Diagnostic Category 2 SELECT                                                                                                    | Diagnosis Code 2                                                                  | Description                                                                                                    |                                                                                                    |                                      |                                                |
| Diagnostic Category 3 SELECT                                                                                                    | Diagnosis Code 3                                                                  | Description                                                                                                    |                                                                                                    |                                      |                                                |

| *Social Elements Impa                                                                                                    | *Social Elements Impacting Diagnosis |                                            |                                                     |                       |                           |                        |
|----------------------------------------------------------------------------------------------------|--------------------------------------|--------------------------------------------|-----------------------------------------------------|-----------------------|---------------------------|------------------------|
| Check all that apply                                                                                                    | Problems v                           | with access to health care service         | es 🗹 Housing proble<br>(Not Homelessn               | ems<br>ess)           | Problems re<br>environmen | lated to the social it |
| Educational problems                                                                                                    | Problems r<br>w/legal sys            | elated to interaction<br>item/crime        | Occupational p                                      | problems              | Homelessne                | 155                    |
| Financial problems                                                                                                    | Problems v<br>group                  | vith primary support                       | <ul> <li>Other psychos<br/>environmental</li> </ul> | ocial and<br>problems | Unknown                   |                        |
| <ul> <li>Medical disabilities that impact<br/>diagnosis or must be<br/>accommodated for in treatment</li> </ul>                                                                                                  |                                      |                                            | If Other, please spec<br>SOCIAL DETERMIN            | STY<br>VANTS          | n<br>v                    |                        |
| Functional Assessment Please indicate the functional assessment tool utilized or select Other to write in other specific tool. Assessment score for specific tool should be noted in the Assessment Score field. |                                      |                                            |                                                     |                       |                           |                        |
| Assessment Measure<br>SELECT                                                                                                    | × Assessm                            | ent Score                                  | Secondary Assessment Me                             | sasure Ass            | essment Score             |                        |
| *Discharge Condition                                                                                                    | orse 🔿 Unknown                       | Treatment Involved<br>Check all that apply |                                                     |                       |                           |                        |
|                                                                                                    |                                      | Adverse Incident                           | ] Legal System                                      |                       |                           |                        |
|                                                                                                    |                                      | Child Protection                           | ] OP Provider                                       |                       |                           |                        |
|                                                                                                    |                                      | EAP                                        | ] POP                                               |                       |                           |                        |
|                                                                                                    |                                      | Family                                     | ] None                                              |                       |                           |                        |
|                                                                                                    |                                      | Other Support                              |                                                     |                       |                           |                        |
|                                                                                                    |                                      |                                            |                                                     |                       |                           |                        |

| Medication at Dischame                                                                                                    |                                                                |
|----------------------------------------------------------------------------------------------------|----------------------------------------------------------------|
| - Marrathan History                                                                                                    |                                                                |
| · · · · · · · · · · · · · · · · · · ·                                                                                                    |                                                                |
| - Narrative Entry (0 of 250)                                                                                                    |                                                                |
| ~                                                                                                    |                                                                |
| ~                                                                                                    |                                                                |
| Current Ricks                                                                                                    |                                                                |
| Ney:                                                                                                    |                                                                |
| 0 = None 1 = Mild or Mildly Incapacitating 2 = Moderate or Moderately Incapacitating 3 = Severe or Severely Incapacitating N/A = Not Assessed |                                                                |
| "Membor's Risk to Self                                                                                                    | "Member's Risk to Others                                       |
| 000102030WA                                                                                                    | 000102030WA                                                    |
| Check all that apply ("Required if Risk is Moderate or Severe)                                                                                | Check all that apply ("Required if Risk is Moderate or Severe) |
| 1 Ideation                                                                                                    | Libertion                                                      |
| intert                                                                                                    | interet                                                        |
| C Rin                                                                                                    | C Plan                                                         |
| Means                                                                                                    | Means                                                          |
| Current Serious Attempts                                                                                                    | Current Sertous Attorrigts                                     |
| Prior Serious Attempts                                                                                                    | Prior Serious Attempts                                         |
| Mix Gelbrus                                                                                                    | Mix Cestures                                                   |
| Current Impairments                                                                                                    |                                                                |
| Koy                                                                                                    |                                                                |
| 0 = None 1 = Mild or Mildy Incapacitating 2 = Moderate or Moderately Incapacitating 3 = Severe or Severely Incapacitating N/A = Not Assessed  | I S MAN AND AND AND AND AND AND AND AND AND A                  |
| Mood Disturbances (Depression or Mania)                                                                                                    | Weight Change Associated with a Behavioral Diagnosis           |
| 00010203®N/A                                                                                                    | 0 0 0 1 0 2 0 3 ® NA                                           |
| Amonty                                                                                                    | Hadrat/ Physical Conditions                                    |
|                                                                                                    | 00010203 (MA                                                   |
| Psychonia: Halluchatlooni: Debastora                                                                                                    | Substance: Use/ Dependence                                     |
|                                                                                                    | 0 0 1 0 2 0 3 ® NA                                             |
| Therking/ Cognition/ Hernory/ Concentration Problems                                                                                          | 200/ School Performance Problems                               |
| 00010203 •NA                                                                                                    |                                                                |
| Impulsiver' Reckless: Aggressive Behavior                                                                                                    | Social Functioning: Relationships/ Martol/ Family Problems     |
| 00010203 @NA                                                                                                    | 0 0 1 0 2 3 ® NVA                                              |
| Activities of Daily Living Problems                                                                                                    | (coal                                                          |
| 00010203@NA                                                                                                    | 00010203@NA                                                    |

| *Total # of Days/Sessions Used                                                    | *Discharge plan in place? | "Actual Level of Care Discharged To |
|-----------------------------------------------------------------------------------|---------------------------|-------------------------------------|
|                                                                                   | Ves No                    | SELECT V                            |
| *Type of Discharge                                                                | PCP notified?             | *Actual Discharge Residence         |
| O AMA O Planned                                                                   | ⊖ Yes ⊖ No ⊖ N/A          | SELECT V                            |
| "Does the discharge plan involve Member, Guardian<br>and/or Parent participation? |                           |                                     |
| ○ Yes ○ No ○ Unknown                                                              |                           |                                     |
| *Person to Contact for Follow Up                                                  | *Relationship             | *Phone #                            |
|                                                                                   | SELECT V                  |                                     |
|                                                                                   |                           |                                     |

| *Aftercare Behavioral Health Provider                           |                                       |                             |                            |                                      |   |
|-----------------------------------------------------------------|---------------------------------------|-----------------------------|----------------------------|--------------------------------------|---|
| Arranged      Not Arranged      Do Not Know      Member Refused |                                       |                             |                            | member Requests Appointment Reminder |   |
| Provider     *Provider Last Name     Provider Licensure Level   |                                       | Phone #                     |                            |                                      |   |
| Address CityState                                               | Zp Code                               |                             |                            |                                      |   |
| *Scheduled Appointment Date (MMDDYYYY) Scheduled App            | ointment Time (HH1MH155)              | *Type of Appointment SELECT |                            |                                      |   |
| *Aftercare Prescribing Physician                                |                                       |                             |                            |                                      |   |
| Medical Care Physician                                          |                                       |                             |                            |                                      |   |
| Name                                                            | Phone #                               |                             | Reason for Medic<br>SELECT | cal Physician Involvement            | Y |
| Scheduled Appointment Date (MMDDVVVV)                           | Scheduled Appointment Time (HH:MM:S5) |                             | in member Re               | quests Appointment Reminder          |   |
| *Add one more behavioral health appointment? O Yes  No          |                                       |                             |                            |                                      |   |
| Return To Provider Home Save Discharge Information              |                                       |                             |                            |                                      |   |

# **Notification/Discharge Timing Grid**

| Notification/Discharge<br>Process                                                                                                    | Ac                                                                                                    | lmitting Facility                                                                                                    | Referring Facility                                                                                                    |
|----------------------------------------------------------------------------------------------------|----------------------------------------------------------------------------------------------------|----------------------------------------------------------------------------------------------------|----------------------------------------------------------------------------------------------------|
| Notice of Admission<br>(NOA)                                                                                                    | Within 48 Hours of<br>Admission                                                                                      | Outside 48 hours of Admission                                                                                                    | At time of Transfer to Admitting Facility                                                                                                    |
| Admission for any level of care<br>with Provider Connect capability-<br>Inpt MH, Inpt SU (3.7/4.0),<br>SA/MH RTC, CSU, SA/MH PHP,<br>SA/MH IOP, CFIT | Submit NOA in Provider<br>Connect                                                                                    | Call Beacon-<br>Provide NOA telephonically.<br>If submitted in Provider Connect-<br>Provider will receive a notice in portal<br>advising the NOA was pended to clinical<br>for review and follow up. Beacon will<br>contact you by phone. | Submit Provider Connect NOA-<br>If part of the same system and has portal<br>access for admitting facility<br>Call Beacon-<br>If outside of the admitting system or no<br>portal access for admitting facility: |
| Extension of NOA                                                                                                    | Within 48 hours of Last<br>Covered Day (LCD)                                                                         | Outside 48 hours of Last Covered Day<br>(LCD)                                                                                                    |                                                                                                    |
| An extension of original NOA or<br>previous extension needed                                                                                         | Use Provider Connect                                                                                                 | Call Beacon                                                                                                    | N/A                                                                                                    |
| Notice of Discharge<br>(NOD)                                                                                                    | Within 48 Hours of<br>Discharge                                                                                      | Outside 48 hours of Discharge                                                                                                    |                                                                                                    |
| NOD with accurate # of units utilized                                                                                                    | Enter in Provider Connect                                                                                            | Call Beacon                                                                                                    | N/A                                                                                                    |
| NOD without accurate # of units utilized                                                                                                    | If outside of 48 hours of<br>LCD call Beacon for<br>extension. A NOD can still<br>be entered in Provider<br>Connect. | Call Beacon- Will be informed of potential for claims issues.                                                                                                    | N/A                                                                                                    |
| NOD without NOA                                                                                                    | Use Provider Connect to<br>enter NOA and NOD if<br>within 48 hours of<br>admission.                                  | Outside 48 hours of admission and within<br>48 of discharge, call Beacon and provide<br>information.<br>If outside of 48 hours from discharge,<br>please contact Beacon by phone.                                                         | N/A                                                                                                    |

# **Case Management Referrals**

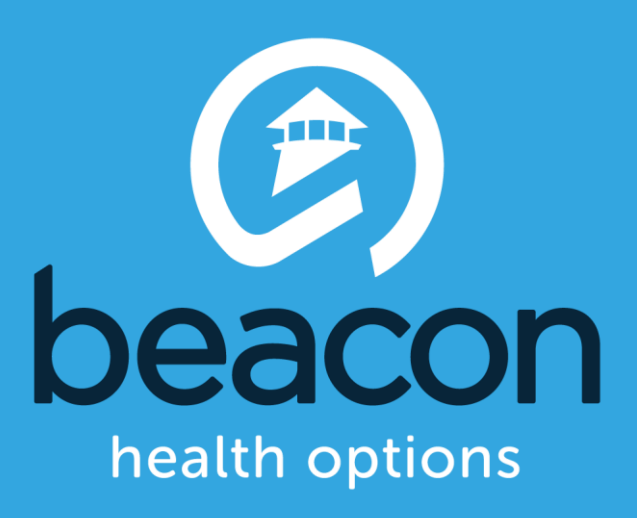

# **Entering a Beacon Case Management Referral**

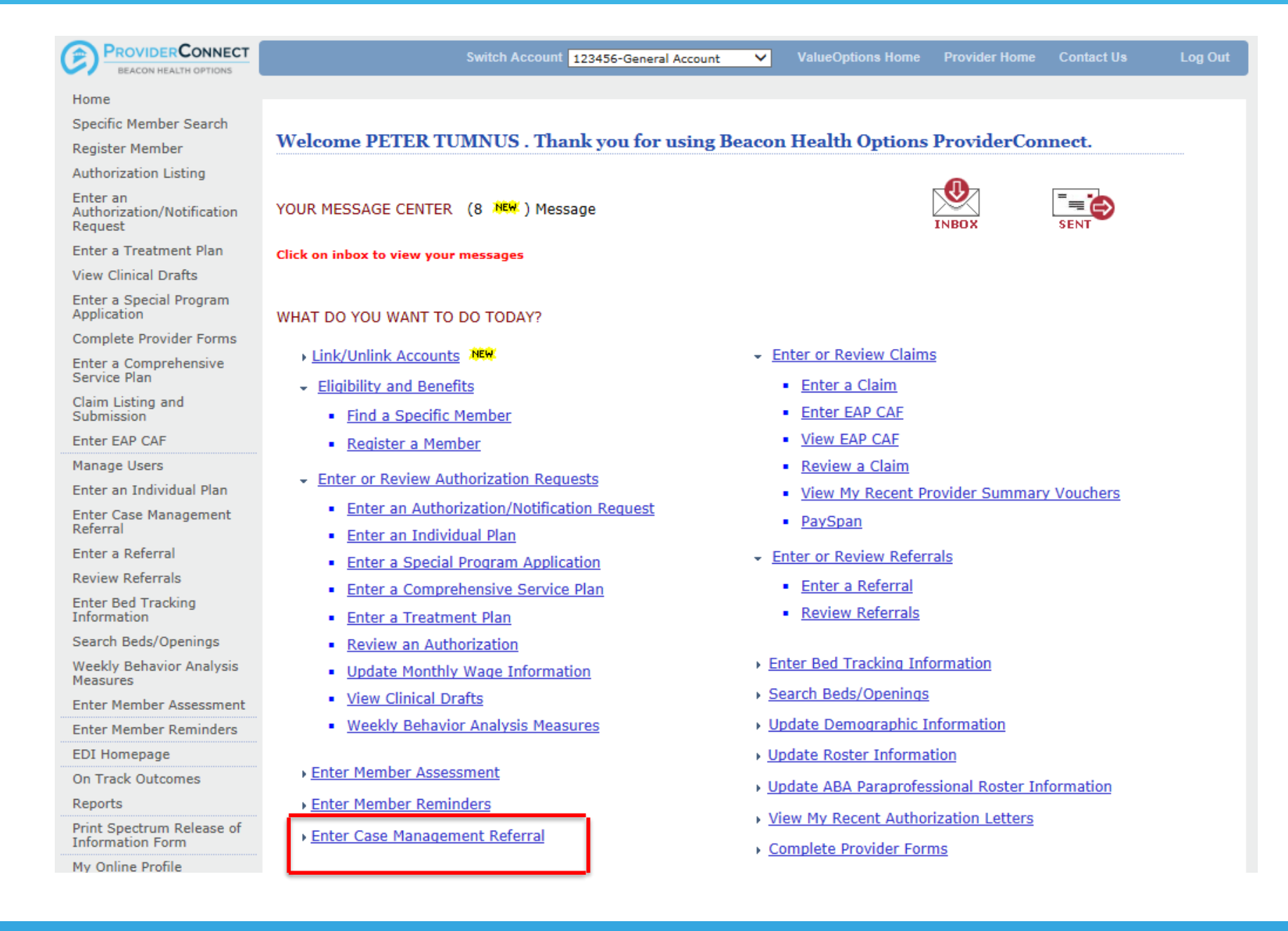

#### Deacon

# **Case Management Referrals**

| BEACON HEALTH OPTI                                                    | NECT INS                                                                      | ProviderConnect Home |
|-----------------------------------------------------------------------|-------------------------------------------------------------------------------|----------------------|
| Search a Memb                                                         | er                                                                            |                      |
| Required fields are deno                                              | ted by an asterisk ( * ) adjacent to the label.                               |                      |
| Verify a patient's eligit                                             | ility and benefits information by entering search criteria below.             |                      |
| *Member ID<br>Last Name<br>First Name<br>*Date of Birth<br>As of Date | 987654321 (No spaces or dashes)<br>12021979 (MMDDYYYY)<br>06242014 (MMDDYYYY) |                      |
|                                                                       |                                                                               |                      |
|                                                                       |                                                                               |                      |

# **Case Management Referrals**

| <ul> <li>) adjacent to the label.</li> </ul>                                  |                                                                                                    |                                                                                                    |                                                                                                    |
|-------------------------------------------------------------------------------|----------------------------------------------------------------------------------------------------|----------------------------------------------------------------------------------------------------|----------------------------------------------------------------------------------------------------|
|                                                                               |                                                                                                    |                                                                                                    |                                                                                                    |
|                                                                               |                                                                                                    |                                                                                                    |                                                                                                    |
| XXXXXXX4321<br>01/01/2001<br>ASLAN, SUSAN C<br>XXXXX4321<br>12/02/1979<br>APW |                                                                                                    |                                                                                                    |                                                                                                    |
| PROVIDER                                                                      |                                                                                                    |                                                                                                    |                                                                                                    |
| AL HEALTH D CARE CIATIVE IDENT important for us to know for the referral      | Add >>><br>Remove <<                                                                                                    | COMPLEX CO-MORBID BH AND DEVELOPMENTAL DE                                                                                                    | AY                                                                                                    |
| 123456<br>PETER TUMNUS<br>TEST<br>ALTERNATIVE CARE PROVIDER                   | _<br>                                                                                                    |                                                                                                    |                                                                                                    |
|                                                                               | XXXXXXXX4321<br>01/01/2001<br>ASLAN, SUSAN C<br>XXXXX4321<br>12/02/1979<br>APW<br>PROVIDER<br>AL HEALTH<br>D CARE<br>DCIATIVE IDENT<br>important for us to know for the referral<br>I23456<br>PETER TUMNUS<br>TEST<br>ALTERNATIVE CARE PROVIDER | XXXXXXX4321<br>01/01/2001<br>ASLAN, SUSAN C<br>XXXXX4321<br>12/02/1979<br>APW<br>PROVIDER<br>AL HEALTH<br>D CARE<br>CIATIVE IDENT<br>important for us to know for the referral<br>III III III | XXXXXXX4321<br>01/01/2001<br>ASLAN, SUSAN C<br>XXXX4321<br>12/02/1979<br>APW<br>PROVIDER<br>AL HEALTH<br>D CARE<br>COMPLEX CO-MORBID BH AND DEVELOPMENTAL DEL<br>Remove <<<br>COMPLEX CO-MORBID BH AND DEVELOPMENTAL DEL<br>Remove <<<br>COMPLEX CO-MORBID BH AND DEVELOPMENTAL DEL<br>Remove < |

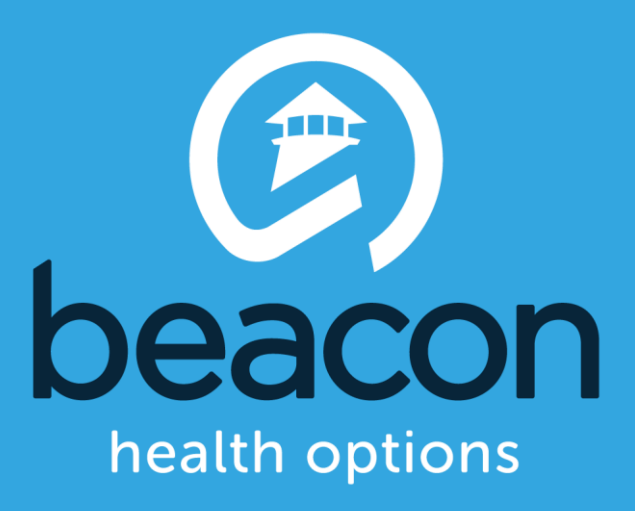

#### **BCBSRI Provider Connect FAQ's**

- When do I submit a Notice of Admission (NOA)?
   Within 48 hours of admission.
   \*It can't be entered prior to admission date
- Is the 48 hours specific to exact time?
   No, you will have 2 calendar days to submit the NOA.
- What happens if I complete the NOA with the wrong admit date? Call Beacon at 1 (800) 274-2958 to have this adjusted and you will still be able to complete a registration for continued stay via Provider Connect.
- What happens if I need to void a NOA? Call Beacon at 1 (800) 274-2958 to have this completed.
- If there is an update to the original NOA due to incorrect information submitted or if I have to call in a NOA, can a concurrent notification and/or discharge be completed in Provider Connect?

Yes, you can update a NOA by submitting a notice for additional units or complete a Notice of Discharge if there is a current authorization in the Beacon system.

- Can NOA's in Provider Connect be viewed by a user linked to the place of service facility? Yes, anyone with a registration linked to a facility can view the authorizations to that facility.
- Is there a limit to the number of updates to the NOA a provider can submit for a single treatment episode?

No, the goal is to have the treatment plan for the individual guide the notification of treatment.

#### How do I process a Med Board?

A Notification of Admission and a Notification of Discharge should be completed for the medical board and a separate Notice of Admission and a Notice of Discharge should be completed for the behavioral health inpatient stay. Please note this is even if the med board and admitting facility are the same.

#### What happens if my notification is "rejected"?

Notifications will reject if the provider inputs more than the maximum # of units set in the system, 999, or if the notification is outside of the 48 hours. Notifications for which you receive a message that the notice has been rejected will pend to a clinical queue and you will be outreached by telephone by a Beacon employee to complete the process.

#### What happens if I am unable to pull up the member in Provider Connect?

Call Beacon at 1 (800) 274-2958 for assistance, choose prompts for provider and a "precert request."

#### > What members are eligible for the Portal Notice of Admission Process?

Any BCBSRI Commercial or Medicare member being admitted to a level of care, at an in network facility, that currently requires or recommends prior authorization and concurrent review.

#### What about an FEP member?

The current utilization review process remains in place for FEP members. Call Beacon at 1 (800) 274-2958, to complete the prior authorization, concurrent review and discharge notification consistent with the current process.

#### How can I submit to extend an authorization?

- Within 48 hours of the last covered day (LCD) of the NOA in Provider Connect or
- Call Beacon if after 48 hours of LCD

# **Additional Training Options**

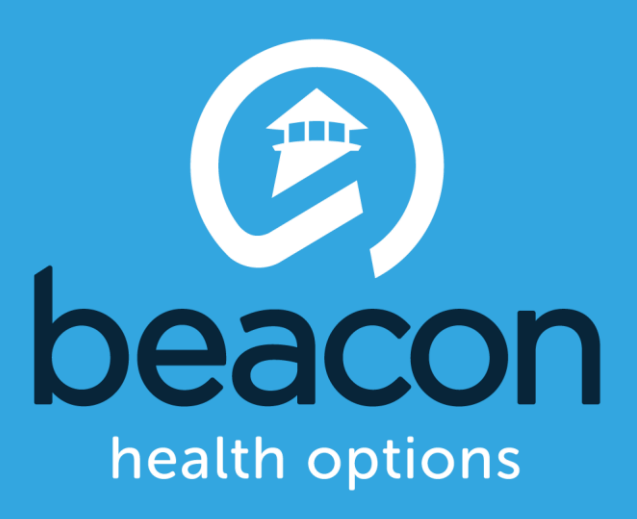

# **Helpful Resources**

- On the provider homepage choose "ProviderConnect"
- Scroll down to find:
  - ProviderConnect Demo
  - Guides
  - Forms
  - Compliance Resources
  - EDI Resources
  - How-to video tutorials
  - Webinars and archives

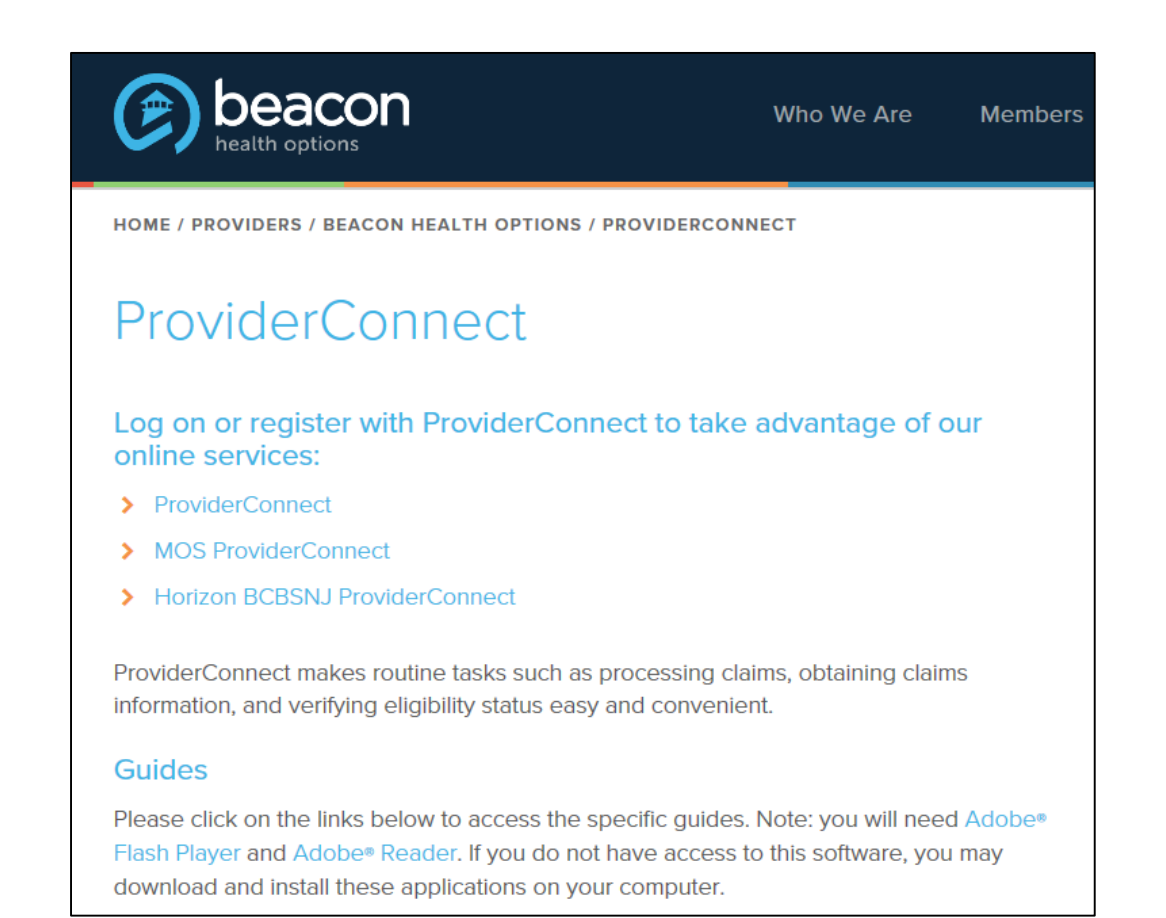

# **Contact Information**

|                                     | Beacon Health Options                                                                                                    |
|-------------------------------------|----------------------------------------------------------------------------------------------------|
| Website and EDI                     | EDI Helpdesk<br>Monday through Friday,<br>8 a.m6 p.m. ET<br>Phone: 888-247-9311<br><u>e-supportservices@beaconhealthoptions.com</u>                              |
| Beacon Health<br>Options            | Authorization questions and Case Management<br>1-800-274-2958                                                                                                    |
|                                     | Blue Cross Blue Shield of Rhode Island                                                                                                    |
| BCBSRI<br>Claims<br>Support         | BCBSRI Call Center<br>1-844-707-5627                                                                                                    |
| BCBSRI<br>Administrative<br>Appeals | Blue Cross & Blue Shield of Rhode Island<br>500 Exchange Street<br>Providence, RI 02903<br>Attn: Grievances and Appeals Unit<br>(401) 459-5000 or 1-800-639-2227 |

Deacon

# Questions

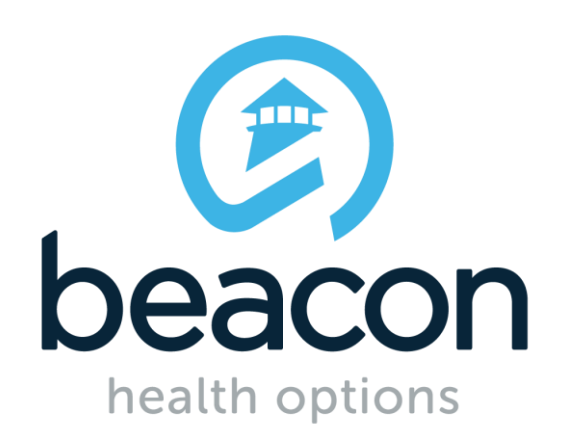

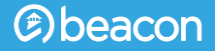